#### **BUILDING PERMISSION**

Standard Operating Procedure (SOP) for the Building Permission

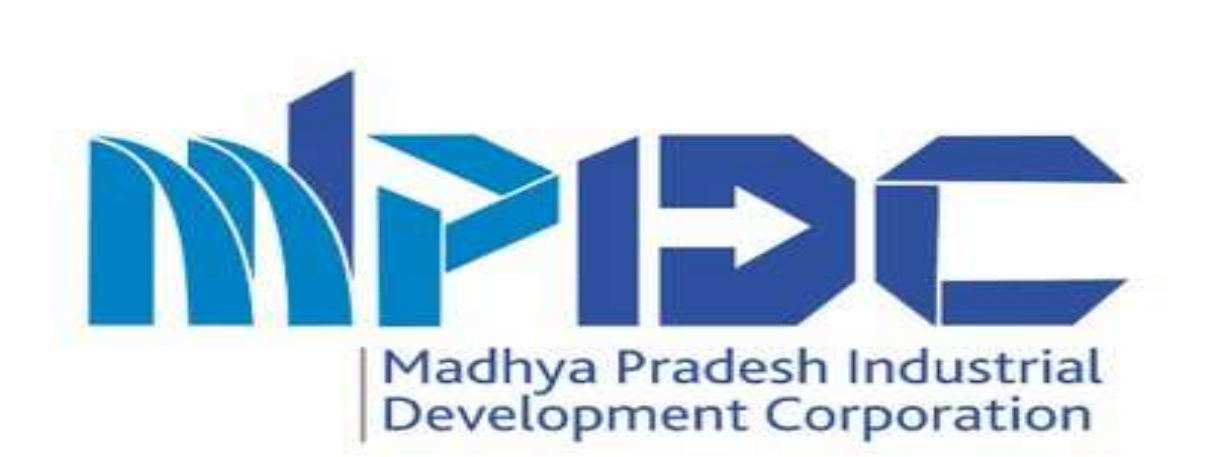

#### Introduction

- Industry can Apply for Building Permission ,URL www.invest.mp.gov.in
- Industry can file Intention and Apply for Common Application Form (CAF) before apply for building permission.
- MPIDC provide building permission within a IDC Industrial Area.

# Step-1(Apply for Intention)

1.Please enter URLwww.invest.mp .gov.in

2.Click on Login Button & login through Investor/Vend or/Contractor Login.

3.Enter User id & password.

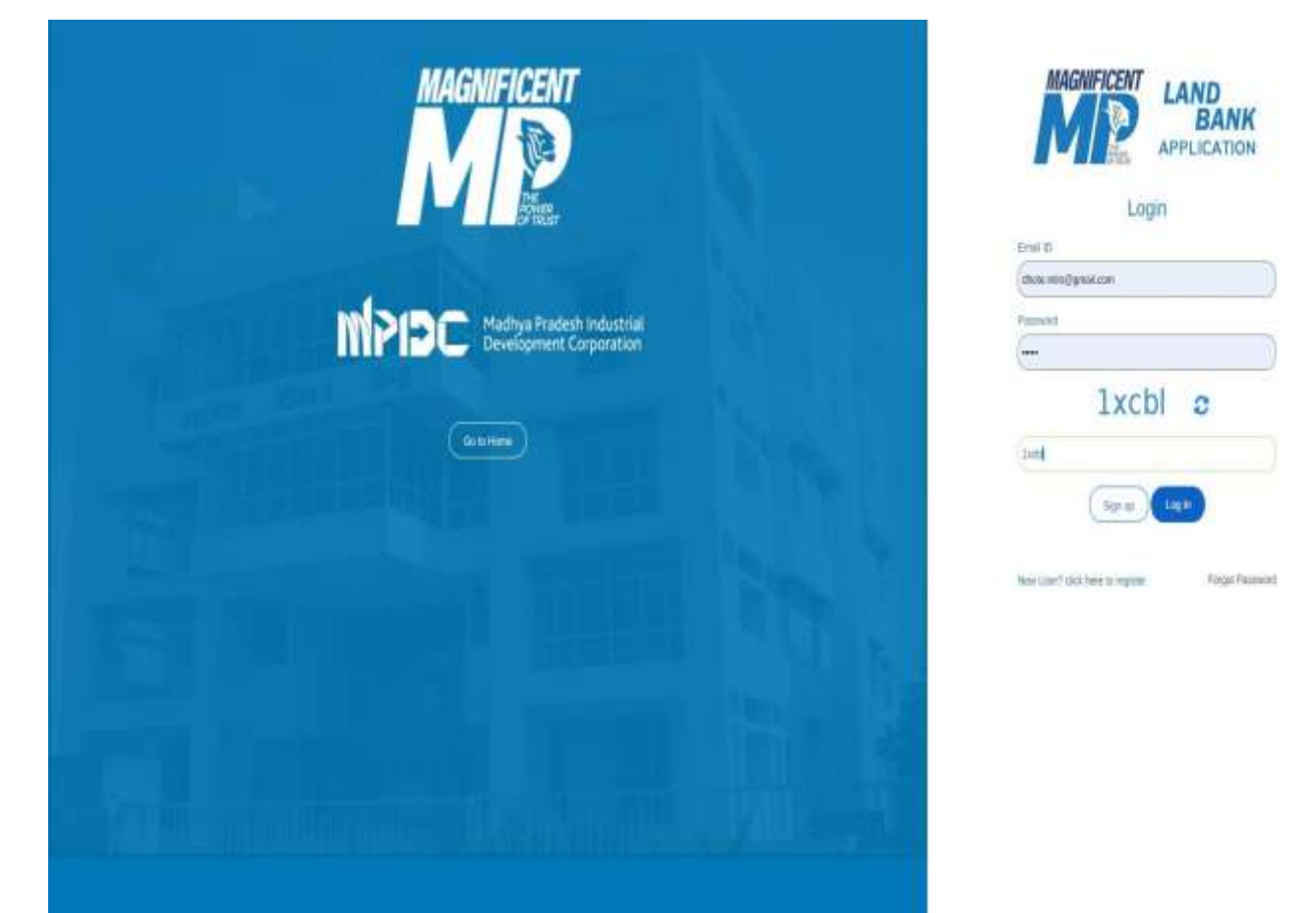

Industry can apply for Intention from the left menu

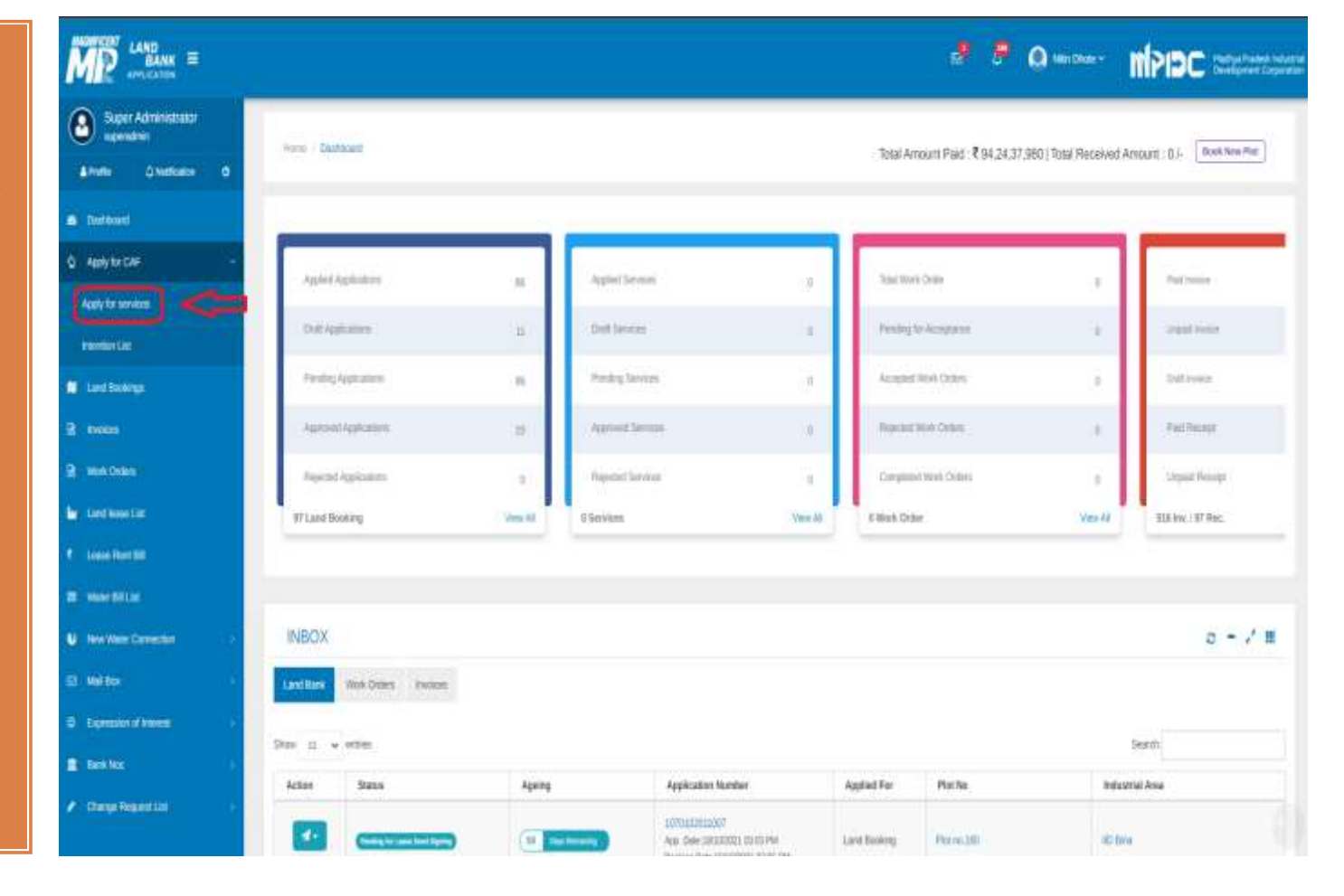

Click on Add New Intention

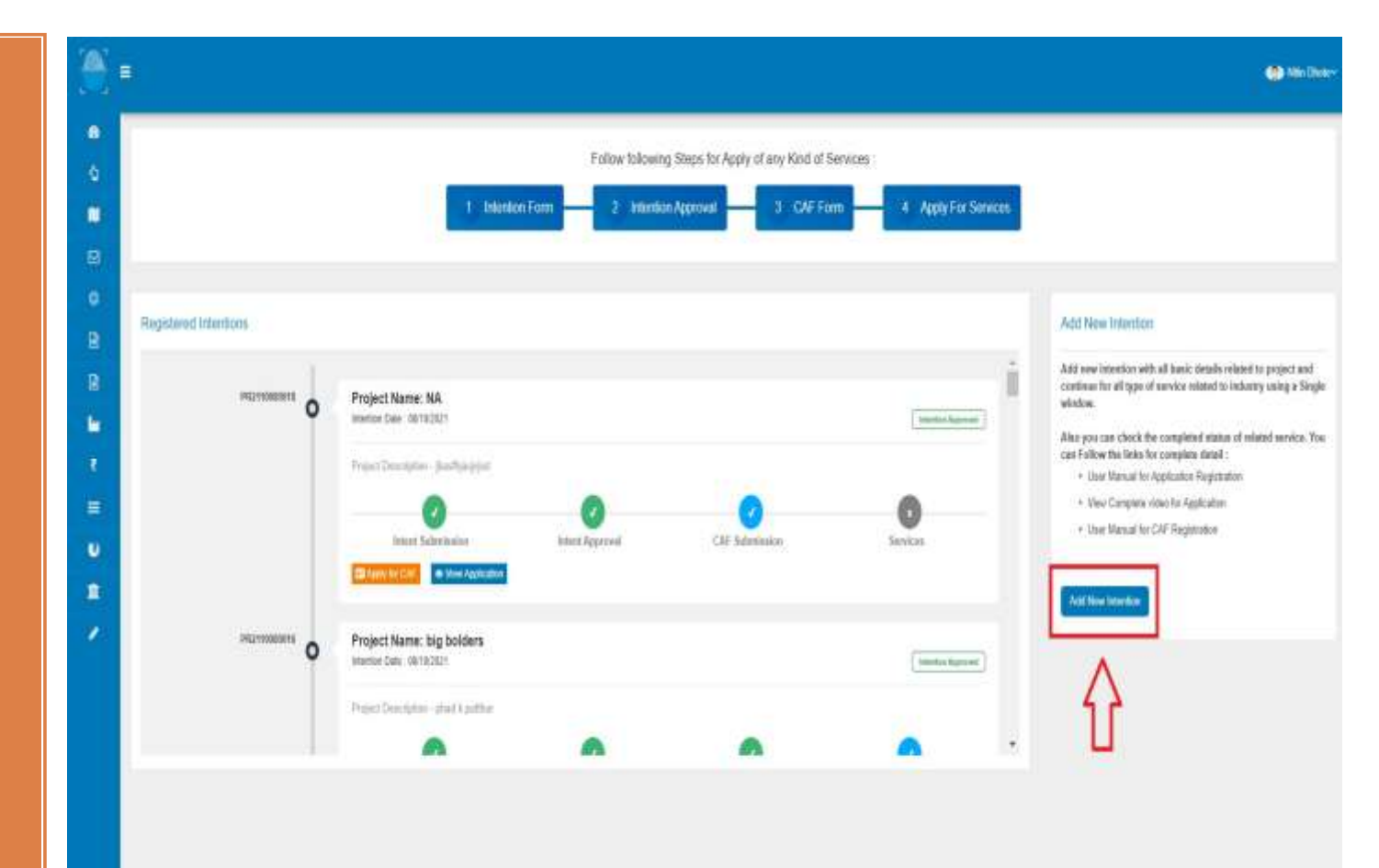

1.lf Industry exist within a MPIDC Industrial Area, Please select the Industrial Area & Lease Number to proceed for Intention.

2.If Industry does not exist in MPIDC Industrial Area, Please click on Apply Intention button.

| SWS                                | =                                                                                                    |              |                          |                                                      |                                  |                  | 🏟 Nilin Dhatev |
|------------------------------------|----------------------------------------------------------------------------------------------------|--------------|--------------------------|------------------------------------------------------|----------------------------------|------------------|----------------|
| Dashboard                          | Home   A                                                                                                    | ooly ful Sa  | vica                     |                                                      |                                  |                  |                |
| Intention to Invest                | •                                                                                                    |              |                          |                                                      |                                  |                  |                |
| 🔲 Land Bookings                    | Apply fo                                                                                                    | or Servi     | ces                      |                                                      |                                  |                  |                |
| Expression of Interest             | Industr                                                                                                    | y Exist v    | rithin MPIDC Industri    | al Area Apply for New In                             | tention                          |                  |                |
| Division .                         | Caracteria de Caracteria de Ca |              |                          |                                                      |                                  |                  |                |
| 🖻 Work Orders                      | All the detail                                                                                                    | ils should b | re running in arready re | patered Lease :<br>your lease detail you change chan | seEdit details at the time of in | tertion creation |                |
| 🖿 Land lease List                  | Select In                                                                                                    | dustriai Are | a Name"                  |                                                      |                                  |                  |                |
| <ul> <li>Leave Rort Bit</li> </ul> | Indu                                                                                                    | striul Area- |                          |                                                      |                                  |                  |                |
| Water Connection                   | Sr                                                                                                    | #            | Lease no.                | Industrial Area                                      | Plot No.                         | Plot size        | Lease Date     |
| 🗑 Intention List                   |                                                                                                    |              |                          | Please 5                                             | Select Industrial Area           |                  |                |
| a Bank Noc                         | 1                                                                                                    |              |                          |                                                      |                                  |                  |                |
| Change Request List                | Continue                                                                                                    | and add in   | stantion detail          |                                                      |                                  |                  |                |

1.Enter all the details & click on save button.

| The state of the state of the s |                                            |                                                                                                    |                                      |     |                                                                                  |                                        |                                |  |
|----------------------------------------------------------------------------------------------------|--------------------------------------------|----------------------------------------------------------------------------------------------------|--------------------------------------|-----|----------------------------------------------------------------------------------|----------------------------------------|--------------------------------|--|
| Add/Edit Intention Details                                                                                                    |                                            |                                                                                                    |                                      |     |                                                                                  |                                        |                                |  |
| Proposed site Location<br>Type of Land                                                                                                    |                                            | Plot Number                                                                                                    |                                      | . 1 | Industrial Area                                                                  |                                        |                                |  |
| MPDC                                                                                                    |                                            | 41                                                                                                    |                                      |     | Eleptonic Complex                                                                |                                        |                                |  |
| Dent                                                                                                    |                                            | Tetul                                                                                                    |                                      |     | Wape                                                                             |                                        |                                |  |
| Index                                                                                                    |                                            | Indus                                                                                                    |                                      |     | Satiga                                                                           |                                        |                                |  |
| Tinal Land Area (in SOM)*                                                                                                    |                                            | Tatal Covered Avea (n SQM)*                                                                                                    |                                      |     | Titlal Open Asse (in SQIII)"                                                     |                                        |                                |  |
| 67.0                                                                                                    |                                            | 30                                                                                                    |                                      |     | 20                                                                               |                                        |                                |  |
| Height of Building in Meters) *                                                                                                    |                                            | Pie Custe                                                                                                    |                                      |     |                                                                                  |                                        |                                |  |
| 2                                                                                                    |                                            | 40001                                                                                                    |                                      |     |                                                                                  |                                        |                                |  |
| 2                                                                                                    |                                            | 490001                                                                                                    |                                      |     |                                                                                  |                                        |                                |  |
| 2<br>Project Details<br>Propused Activity*                                                                                                    |                                            | 490001                                                                                                    |                                      | 1   | Line of Activity*                                                                |                                        |                                |  |
| 2<br>Project Details<br>Proposed Activity"<br>Menufactures                                                                                                    |                                            | agooon<br>Sector 1<br>Promocrodocate                                                                                                    |                                      |     | Line of Activity"<br>Skrigical cotton (w                                         | oolet weter < 100                      | NL(0)                          |  |
| 2<br>Project Details<br>Proposed Activity*<br>Herwitetarre;<br>Polidon Category                                                                                                    |                                            | 400001<br>Sector *<br>Pharmacrubcale<br>Project Description*                                                                                |                                      |     | Leve of Activity"<br>Surgical cotton (w                                          | doslat sventer < 100                   | NL(7)                          |  |
| 2<br>Project Details<br>Propuned Activity*<br>Here/Activity<br>Profiles Cetegory<br>Orange                                                                                                    |                                            | 400001<br>Sector *<br>Pharmachuloalle<br>Phajed Description*<br>BURDICAL COTTYN                                                             |                                      |     | Lens of Activity*<br>Swighted cottom (w                                          | ople weter < 100                       | N(0)                           |  |
| 2 Project Datalis Proposed Activity* Menufacturing Pollution Category Compa                                                                                                    |                                            | 400001<br>Sector *<br>Pharmacouloufe<br>Project Description*<br>BURGICAL COTTON<br>Investment (in INR)                                      |                                      |     | Lens of Activity*<br>Swighted cotton (w<br>In Project Finalizer 7                | oole water < 100                       | NLD)<br>Project Name           |  |
| 2 Project Details Proposed Activity* Merufactures Polivies Category Compe Table Incorp. B00                                                                                                    |                                            | 400001<br>Sector 1<br>Pharmacoulocale<br>Project Gescription*<br>BUHGICAL COTTON<br>Evventment (in INR)<br>100 ID-Isr 1000 ID               |                                      |     | Line of Activity"<br>Bargical colory (a<br>In Project Finalize 7<br>18 Yes: © No | andet weeter i 1900)<br>S              | RLD)<br>Project Name<br>COFTON |  |
| 2 Project Details Project Details Project Details Project Details Project Details Project Details Project Details Project Data of Operation* Proposed Data of Operation*                                                                                                    |                                            | 400001<br>Sector *<br>Pharmacroubcale<br>Project Description*<br>Bir/ROICAL COTTON<br>Evventment (in INR)<br>100 IS-Isr 1000-Dr<br>(in KNY* | Weater (m KL Diag)*                  |     | Line of Activity"<br>Surgical cotton (a<br>In Project Finalize T<br># Ses: © No  | eola veter < 100<br>:<br>:<br>:<br>:   | Poget/ Name<br>colTTON         |  |
| 2 Project Details Proposed Activity* Merufactures Polidon Category Compe Total Investment (in Cat* B00 Proposed Cate of Operation* 23/10/2321                                                                                                    | Power Required                             | 400001<br>Sector *<br>Pharmacrosocate<br>Project Description*<br>BirROICAL COTTV/W<br>Investment (in: MR)<br>100 Grav 1000 Gr               | Water (n. KL.Dag)*<br>209            |     | Len of Activity"<br>Surgical cotton (a<br>In Project Finalize T<br>R 1965 © No   | eola veter < 100<br>Engloymetri<br>456 | NUD)<br>Project Name<br>COTTON |  |
| 2 Project Datais Project Datais Programed Activity Merufacturing Pollution Category Compe Tatal Investment (in Cat <sup>o</sup> 800 Proposed Date of Operation <sup>1</sup> 23/10/2021 About Entirepreneur                                                                                                    | Power Required                             | 400001<br>Sector *<br>Promocroubcalle<br>Project Description*<br>BURROKCAL COTTON<br>Investment (in INR)<br>100 ID-In 1000 ID<br>) (XA)*    | Water (e RL:Day)*<br>259             |     | Line of Activity"<br>Surgical cotton (a<br>In Project Finalize 7<br># Yes © No   | ools water < 100<br>Employment*<br>456 | NLO)<br>Poget Name<br>COTTON   |  |
| 2 Project Datais Project Datais Programed Activity Merufacturing Pollution Category Compe Tatal Investment (in Cat <sup>o</sup> 800 Proposed Date of Operation <sup>1</sup> 23/10/2021 About Entirepreneur Worein Estimpsreaur                                                                                                    | Power Required<br>182<br>Differently Alaes | 400001<br>Sector *<br>Promocroubcalle<br>Project Description*<br>BURROKCAL COTTON<br>Investment (in INR)<br>100 ID-In 1000 ID<br>) (XA)*    | Water (n KL Day)*<br>259<br>Minority |     | Line of Activity"<br>Surgical cotton (a<br>In Project Finalize 7<br># Yes © No   | eola weter < 100<br>Engloymetri<br>456 | Poget Name<br>COTTON           |  |

1.Intention

generated.

2.Select the

check box &

Proceed.

PDF is

1

۲

h

-

0

1

1

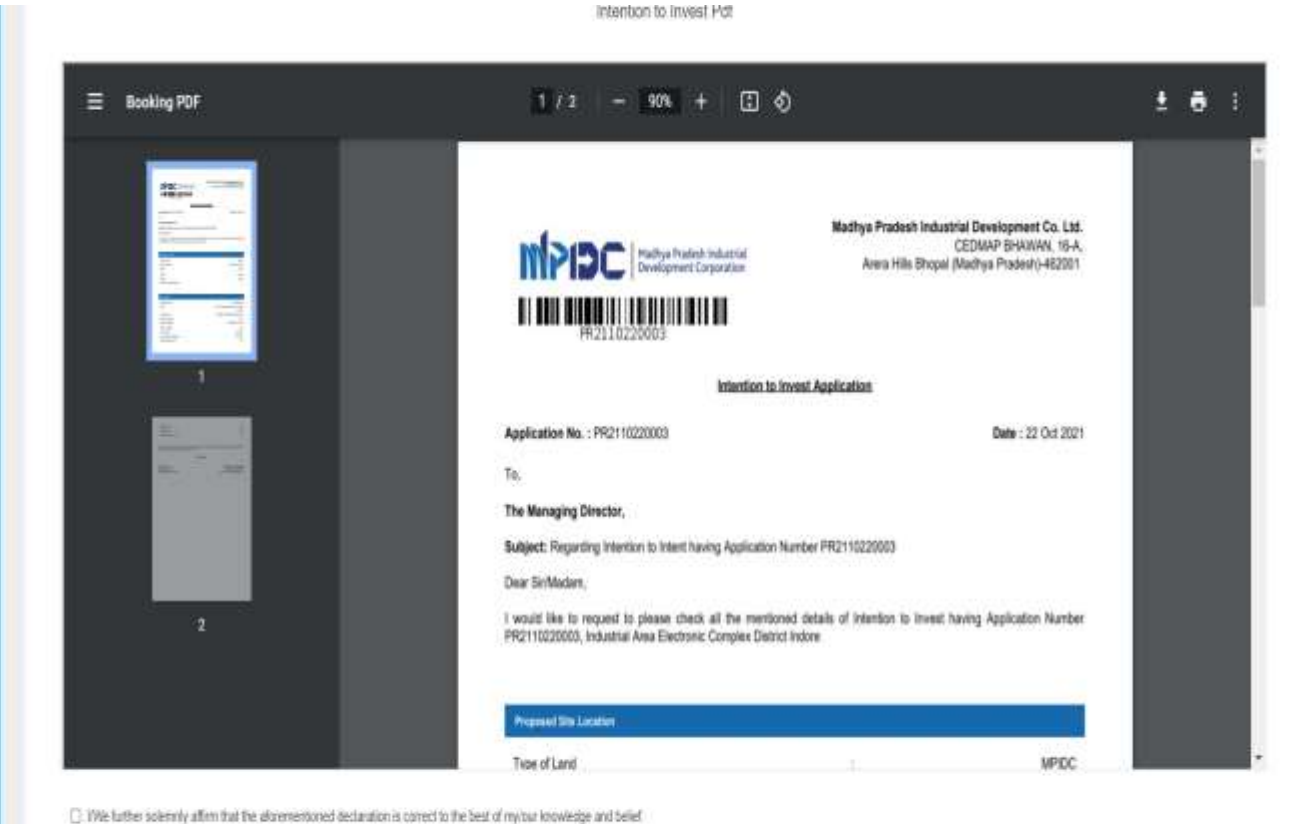

| and the second second |
|-----------------------|
|-----------------------|

1.Intention is Auto Approved & click on Apply for CAF.

2.Industry canView Intention& Intention List

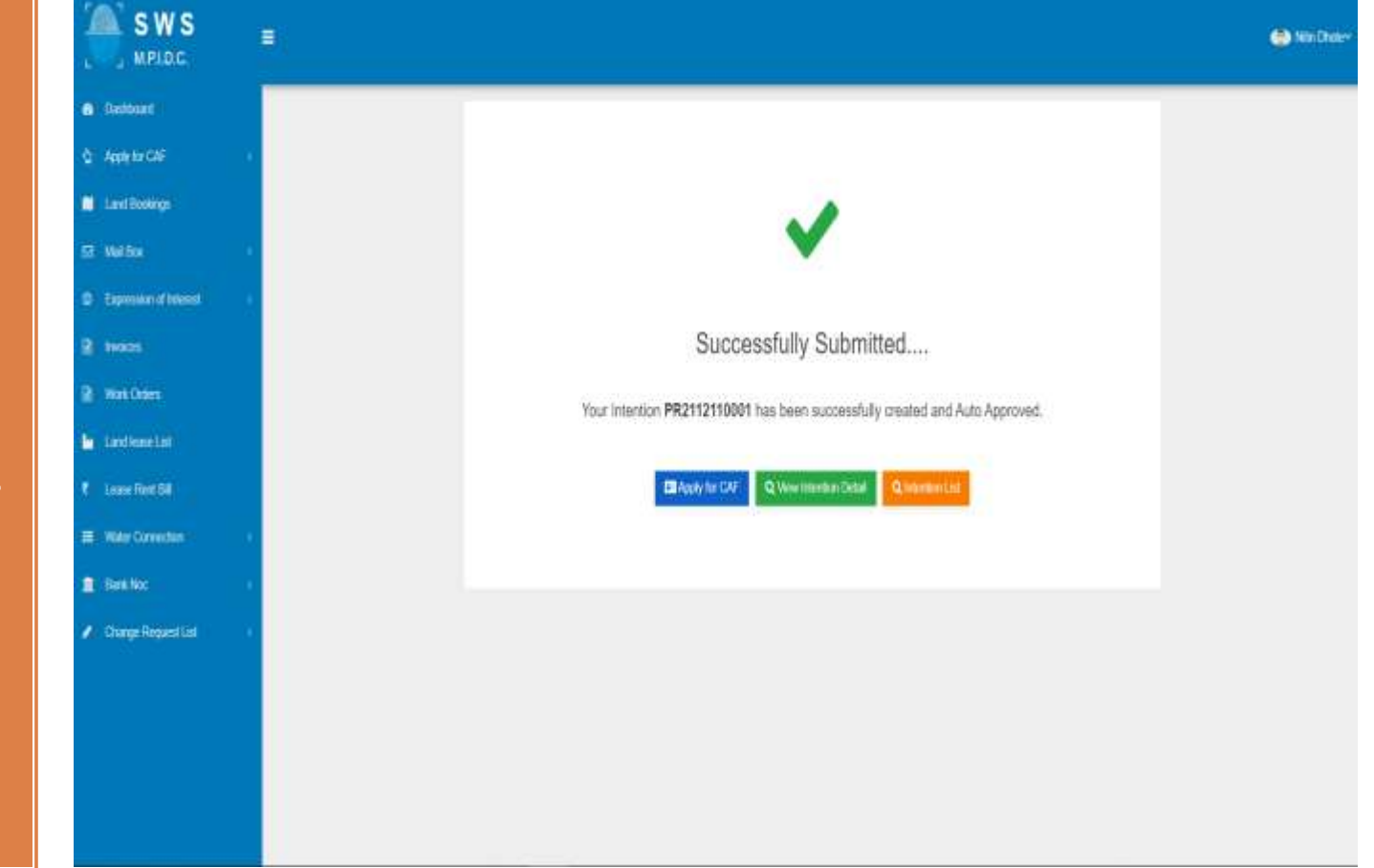

Industry can fill CAF form.

| ate / Interface) / Common Application Fram for Manufacturing Proposed Activ | 1                                      |                                    |
|-----------------------------------------------------------------------------|----------------------------------------|------------------------------------|
| roject Name: PR2110220003<br>optication Date: 22/10/00/                     |                                        |                                    |
| Organization Detail Address Detail Contact Detail Project Detail            | Menufacturing Detail Investment Datail |                                    |
| Organization Details                                                        | 8 11 8                                 | 31 COM C 100 M25                   |
| Unit Name<br>Awatad Gasup of Consonies                                      | Crganzation Type<br>COWENNY            | Organization Registered Under MSNE |
| WSWE Resistation Number III Vesi                                            | Firs Reostation Number                 | Registration Date                  |
| 54554854858                                                                 | 256KG9L2010                            | 03/03/020                          |
| Scale of Industry :                                                         | Firm PAN Number                        | Firm GSTIN Number                  |
| Mico                                                                        | <ul> <li>AAAPL1234C</li> </ul>         | 27AAACM3900C1ZV                    |
| Website URL :*                                                              | Firm helpdesk Number :*                | Firm Email ID :                    |
| 10p/hww.colton.com                                                          | 0602587410 :                           | drote ntin@griat.com               |

Verify the Address details.

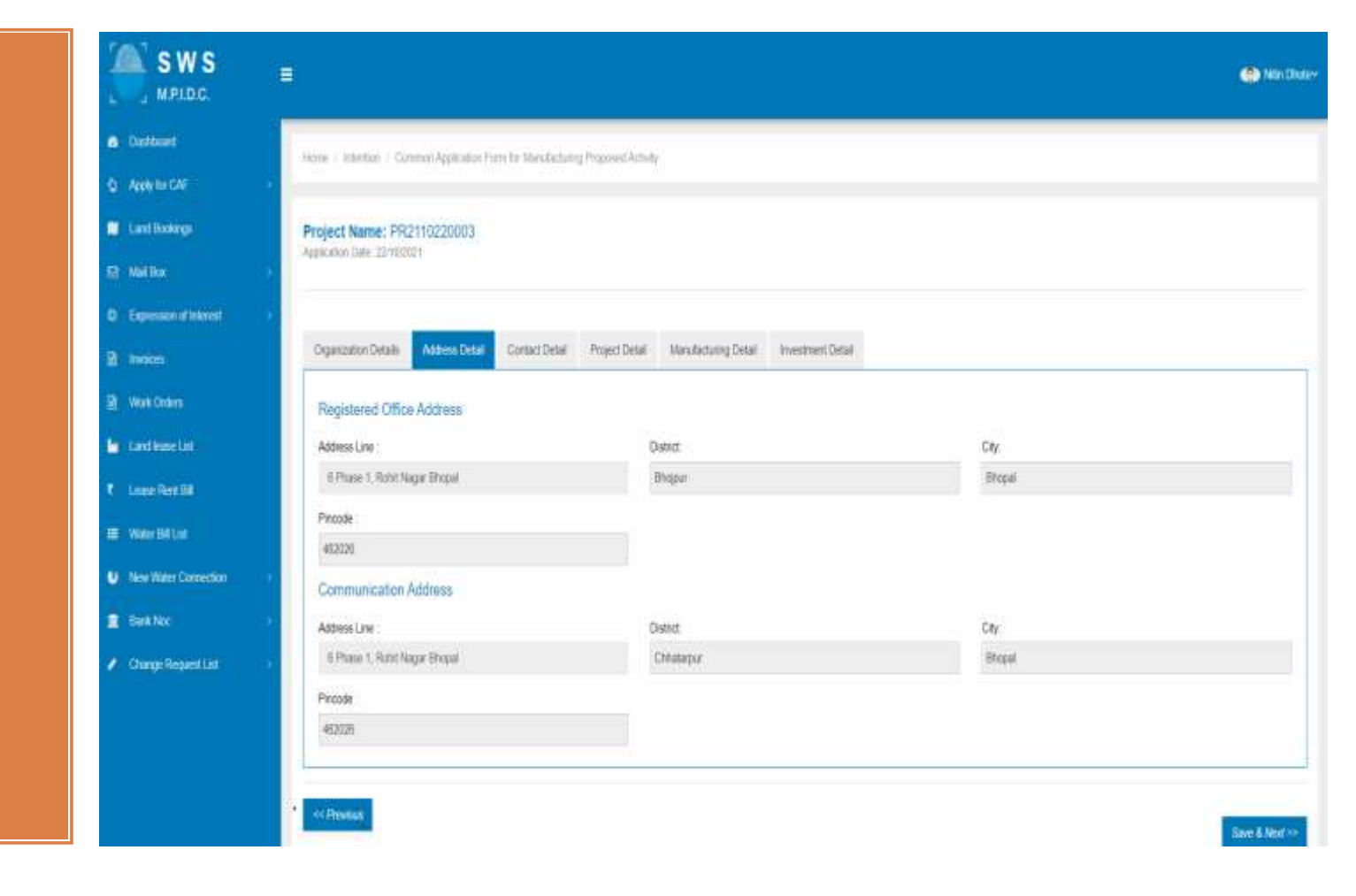

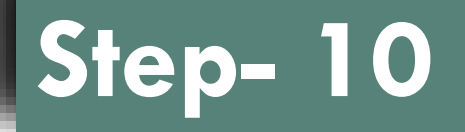

Enter Contact Details.

| Project Name: PR21102200<br>Application Date: 22/102021 | 103.                                |                                                 |   |                                                                       |  |
|---------------------------------------------------------|-------------------------------------|-------------------------------------------------|---|-----------------------------------------------------------------------|--|
| Organization Details Address                            | Detail Commit(Noal Project.Detail 1 | Number Lang Detail Investment Detail            |   |                                                                       |  |
|                                                         |                                     |                                                 |   |                                                                       |  |
| Contact Information (Dire                               | ctor/Partner/Proprietor details)    |                                                 |   |                                                                       |  |
| Contact Information (Dire                               | clor/Partner/Proprietor details)    | Designation:                                    |   | Date of Birth :                                                       |  |
| Contact Information (Dire                               | clor/Partner/Proprietor details)    | Designation:<br>Managing Director               | * | Date of Birth :<br>1743-1660                                          |  |
| Contact Information (Dire                               | clor/Partner/Proprietor details)    | Designation:<br>Nanaging Director<br>Ensall No. | v | Date of Birth :<br>17(1):1660<br>Aadhaar Number (Lest 4 Digit Only) : |  |

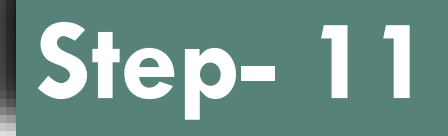

Verify the project details.

| ane II Mentan II Genran Application Form for Manufacturing Propo | and Activity                                   |                                                  |
|------------------------------------------------------------------|------------------------------------------------|--------------------------------------------------|
| roject Name: PR2110220003<br>ploates Date: 82/10/001             |                                                |                                                  |
| Departation Details Address Detail Contact Detail Prov           | A Donal Menufacturing Detail Investment Detail |                                                  |
| Project information                                              |                                                |                                                  |
| Project Name                                                     | Proposed Activity :                            | Sector                                           |
| COTTON                                                           | Nanufacturing                                  | Foods, processed agricultural or marine products |
| Line of Activity                                                 | Pollution Category                             | Proposed Date of Operation                       |
| Vegetable of refinenes/Hydrogenation                             | Red                                            | 23/10/2021                                       |
| Women Entrepreneur                                               | Differently Abled                              | Ninonty                                          |
| Yes                                                              | Yes                                            | Yes                                              |
| Theorem of Pile Lawring                                          |                                                |                                                  |
| Proposed ane Location                                            |                                                |                                                  |
| Plot Number                                                      | Address/Industrial Area                        |                                                  |
| 41                                                               | Electronic Complex                             |                                                  |
|                                                                  |                                                |                                                  |
| District                                                         | Tehsil                                         | Wilage City :                                    |

.

.

B )

Enter Manufacturing detail (in case of Line of Activity is Manufacturing

|               | Hone / Meetae / GovernApplication Form for Mar                                                                                                    | subscheinig Propriese Activity                                                       |                                |                    |
|---------------|----------------------------------------------------------------------------------------------------|--------------------------------------------------------------------------------------|--------------------------------|--------------------|
|               | Project Name: PR2110220003<br>Application Date: 12/19/2001                                                                                                    |                                                                                      |                                |                    |
| et.           | Persecutive Datals Address Datal Contact                                                                                                    | Ranal Present Data Memory Rev. Batel, Incompany Ru                                   | tai                            |                    |
|               | Manufacturing Details                                                                                                    |                                                                                      |                                |                    |
|               |                                                                                                    |                                                                                      |                                |                    |
|               | Manufacturing Details (Line of Manufactu                                                                                                    | rej                                                                                  |                                |                    |
|               | Manufacturing Details (Line of Manufactu<br>Product Name'                                                                                                    | rre)<br>Quantity'                                                                    | Unit                           | Action'            |
| aan           | Manufacturing Details (Line of Manufactu<br>Product Name*<br>COTTON                                                                                                    | cuantity'<br>500                                                                     | Unit                           | Action'            |
| dian i i      | Manufacturing Details (Line of Manufactu<br>Product Name*<br>COTTON                                                                                                    | Quantity"<br>500                                                                     | Unit <sup>®</sup>              | Action'            |
| ciún<br>ci    | Manufacturing Details (Line of Manufactur<br>Product Name"<br>COTTON<br>Manufacturing Details (Raw Material Used                                                                        | d in Process)                                                                        | Unit"<br>Torres                | Action'            |
| don ()<br>ist | Manufacturing Details (Line of Manufactu<br>Product Name"<br>COTTON<br>Manufacturing Details (Raw Material Used<br>Nems"                                                                | rre)<br>Quantity'<br>500<br>d in Process)<br>Quantity'                               | Unit"<br>Tarres<br>Unit"       | Action'<br>Action' |
| don (         | Manufacturing Details (Line of Manufactur<br>Product Name"<br>COTTON<br>Manufacturing Details (Rew Material Used<br>Nems"<br>SURGICAL COTTON                                            | tin Process) Quantity duantity duantity duantity duantity duantity duantity duantity | Unit<br>Tomes<br>Unit<br>Tomes | Action'<br>Action' |
| don<br>ist    | Manufacturing Details (Line of Manufactur<br>Product Name"<br>COTTON<br>Manufacturing Details (Rew Material Used<br>Hems"<br>SURBICAL COTTON<br>Manufacturing Details (Production Capac | rre) Quantity' 500 d in Process) Quantity' 400 dty)                                  | Unit<br>Tomes<br>Unit<br>Tomes | Action'<br>Action' |

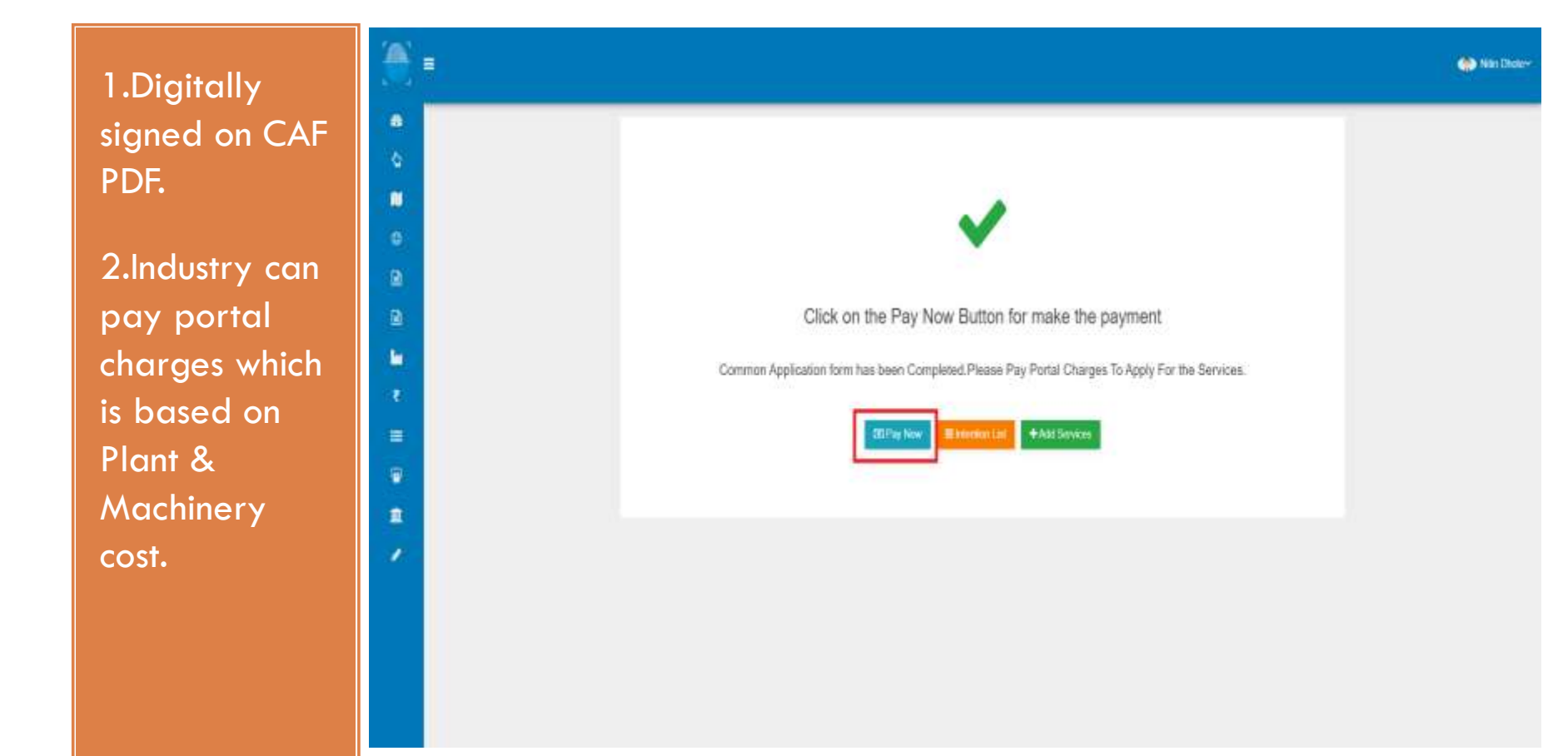

Proceed for payment through Online & NEFT/RTGS mode.

| adhya Pradesh Industrial Development Co. Ltd                   | PIDC                                                                          | 11                       |
|----------------------------------------------------------------|-------------------------------------------------------------------------------|--------------------------|
| CEDMAP BHAWAN, 15-A<br>Arem Hile Bhopal (Madhya Pradesh)-46200 | NDUSTRIAL DEVELOPMENT<br>PORATION LTD.                                        | MP P<br>COR              |
|                                                                | information                                                                   | Payment                  |
|                                                                |                                                                               | 100000000                |
| Invoice Date: 02/02/202                                        | imount : ₹ 23,600<br>onts. Twenty Three Thousand Six Hundred Rupses Only      | Payable A<br>Amount in w |
| Amount (in INR)                                                | Head Name                                                                     |                          |
| 20,000                                                         | Portal Charges                                                                | 1.                       |
| 1,800                                                          | CGST On Portal Charges                                                        | 2                        |
| 1,800                                                          | SGST On Portal Charges                                                        | 00                       |
| £ 53.600                                                       | Payable Amount                                                                |                          |
| ty Three Thousand Six Hundred Rupees Only                      | (in Words) : Twee                                                             | - F                      |
|                                                                | syment Method                                                                 | Select Pa                |
|                                                                | Payment Gateway (Crodit card, Debit Card, NetBaning, UPI in Waltet (exyments) | . Outre i                |
|                                                                |                                                                               |                          |
|                                                                | RTGS                                                                          | O NEFT //                |

1.Enter Net banking Details and Proceed.

2.Please Download system challan from NEFT/RTGS mode and proceed.

|                              |           |         |          |                    | English               |
|------------------------------|-----------|---------|----------|--------------------|-----------------------|
| Shipping Information         |           |         |          | ORDER DETAIL       | s                     |
| Shipping Address             |           |         |          | Order #:           | 220200000120          |
| Awzpact Group Of Companies   |           |         |          | Coupon Code        | Apply                 |
| 6 Phase 11, Rohit Nagar Bhop | al        |         |          | Order Amount       | 23600.                |
| 462026                       |           | Bhojpur |          | Total Amount       | INR 23600.0           |
| Bhojpur                      |           | India   | ~        |                    |                       |
| 123456123                    |           |         |          | CHECKC             | DUT                   |
|                              |           |         |          | Checkout login for | registered users only |
| Payment Information          |           |         |          | Enter Username     |                       |
| Credit Card > Ca             | rd Number |         |          | Enter Password     |                       |
| Debit Cards                  |           |         | See VISA | Forgot Password?   | Login                 |

Please click on apply for service.

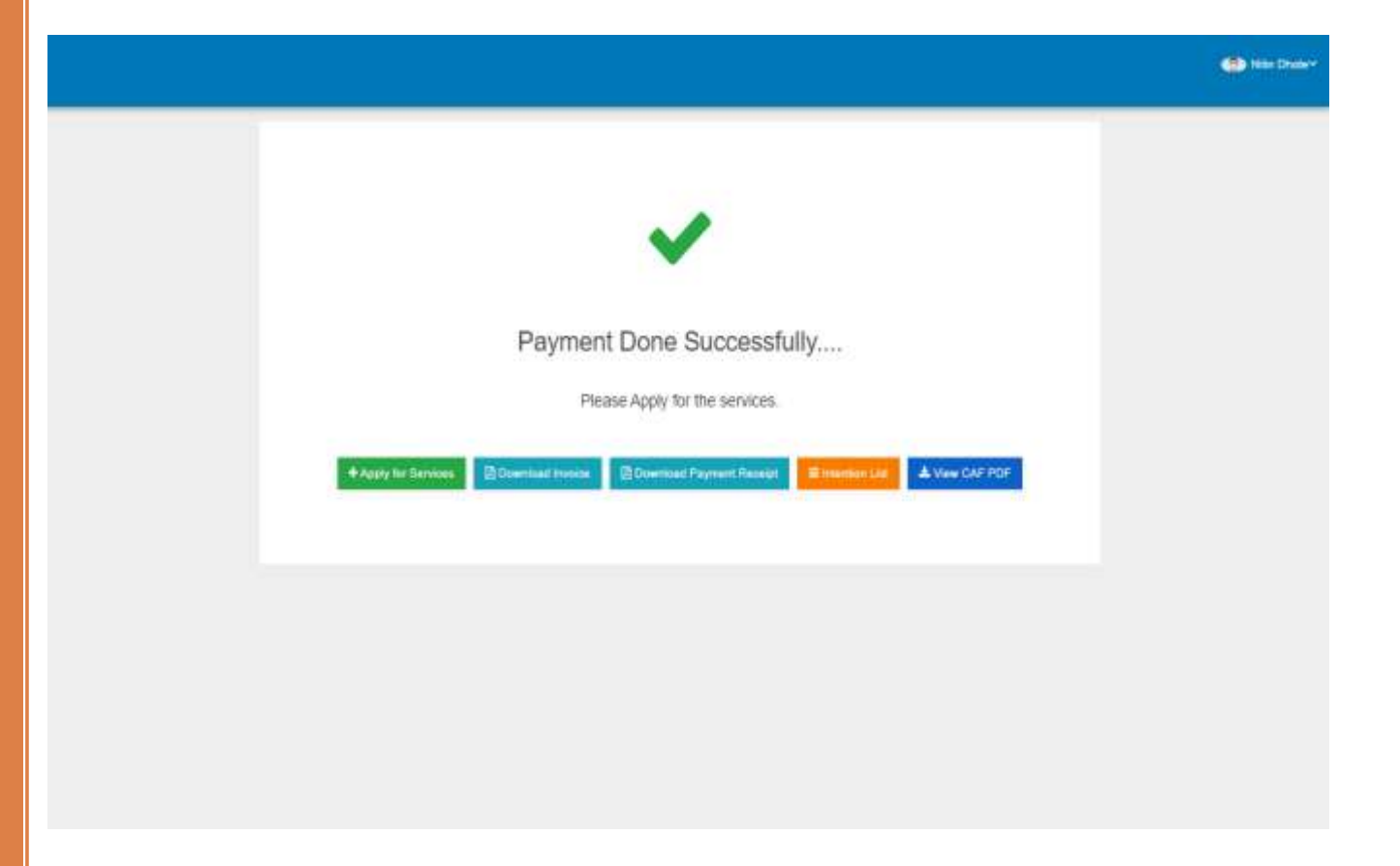

Click on Add Services

|                 | INTENTION FORM          |               | INTENTION APPROVAL                  |                               | CAF FORM             |                  | A00 56         | AVICES |
|-----------------|-------------------------|---------------|-------------------------------------|-------------------------------|----------------------|------------------|----------------|--------|
| Project Details | Common Application Form | Doomens       |                                     |                               |                      |                  |                |        |
| Pre-Establisi   | ment Services           |               |                                     |                               |                      |                  |                |        |
| Sr. No.         | Name of Services        |               | Service Request No                  | Name of Department            | Instruction          | Work Flow        | Payment Status | Αρρίγ  |
|                 |                         | Pre-Establish | ment Services are not added yet.T   | io avail Pre-Establishment Se | svices please dick   | on Add services. |                |        |
| Pre-Operatio    | inal Services           |               |                                     |                               |                      |                  |                |        |
| Sr. No.         | Nome of Services        |               | Service Request No                  | Name of Department            | Instruction          | Work Flow        | Payment Status | Αρρίγ  |
|                 |                         | Pre-Operat    | tional Services are not added yet.T | o avail Pre-Operational Serv  | ices please click on | Add services.    |                |        |

Select Multiple services & click on button proceed for selected services.

| tion of interest in |            |           |                                                                                                    |                                                        |             |              |                        |
|---------------------|------------|-----------|----------------------------------------------------------------------------------------------------|--------------------------------------------------------|-------------|--------------|------------------------|
|                     | mi-cs      | 14A-J mon | Pis-operationa Services                                                                                                    |                                                        |             |              |                        |
| kles                | Sr.<br>No. | Apply     | Name of Services                                                                                                    | Name of Department                                     | Instruction | Work<br>Flow | Payment<br>Instruction |
| antia               | 1          | 8         | Building Construction Permission in Industrial Area under MPDCINSNEDDepartment of Science<br>& Technology (Pural & Urban Areas)                                            | Department of Industrial Policy & Investment Promotion | -           | Vere         | NA                     |
| Remál               | 2          | 0         | Land Falament                                                                                                    | Department of Instantial Policy & Investment Promotion |             | NA           | NA.                    |
| Correction          | 1          | ö         | Approval for New Service Connection WT(Central Discort)                                                                                                    | Energy Department                                      | Vev         | Ver          | 745                    |
| ola                 | 4          | ۵         | Approval of Factory Planilayout                                                                                                    | Labour Department                                      | (and        | NL.          | NA                     |
| <b>1</b>            | 5          | 0         | Consent To Establish Under Water act 1974 and Section 21 of Air act 1981 and Autoscation for<br>Hazardous and other water(Management and Transboundry Movement) Rules,2016 | Poliution Control Scient                               |             | : 55         | 54                     |
| Report List         | 6          | 0         | Water Consectors Through Municipal Corporation                                                                                                    | URBAN Development & Housing Department                 | -           | NA.          | AA.                    |
|                     | 7          | D         | Change of land use                                                                                                    | Revenue Department                                     | -           | NI.          | 745                    |
|                     | 8          | 0         | Allocation of Water Connection in Industrial Assay under NPIDC                                                                                                    | Department of Industrial Folicy & Investment Fromotion | <b>View</b> | Ver          | View                   |
|                     | 3          | 0         | Approval for New Bennice Committee HT(East & West Discore)                                                                                                    | Energy Department                                      | Verv        | NA.          | NA                     |
|                     | 10         | D         | Fire NOC                                                                                                    | URBAN Development & Housing Department                 | NA          | NA.          | 744                    |

Click on Apply button

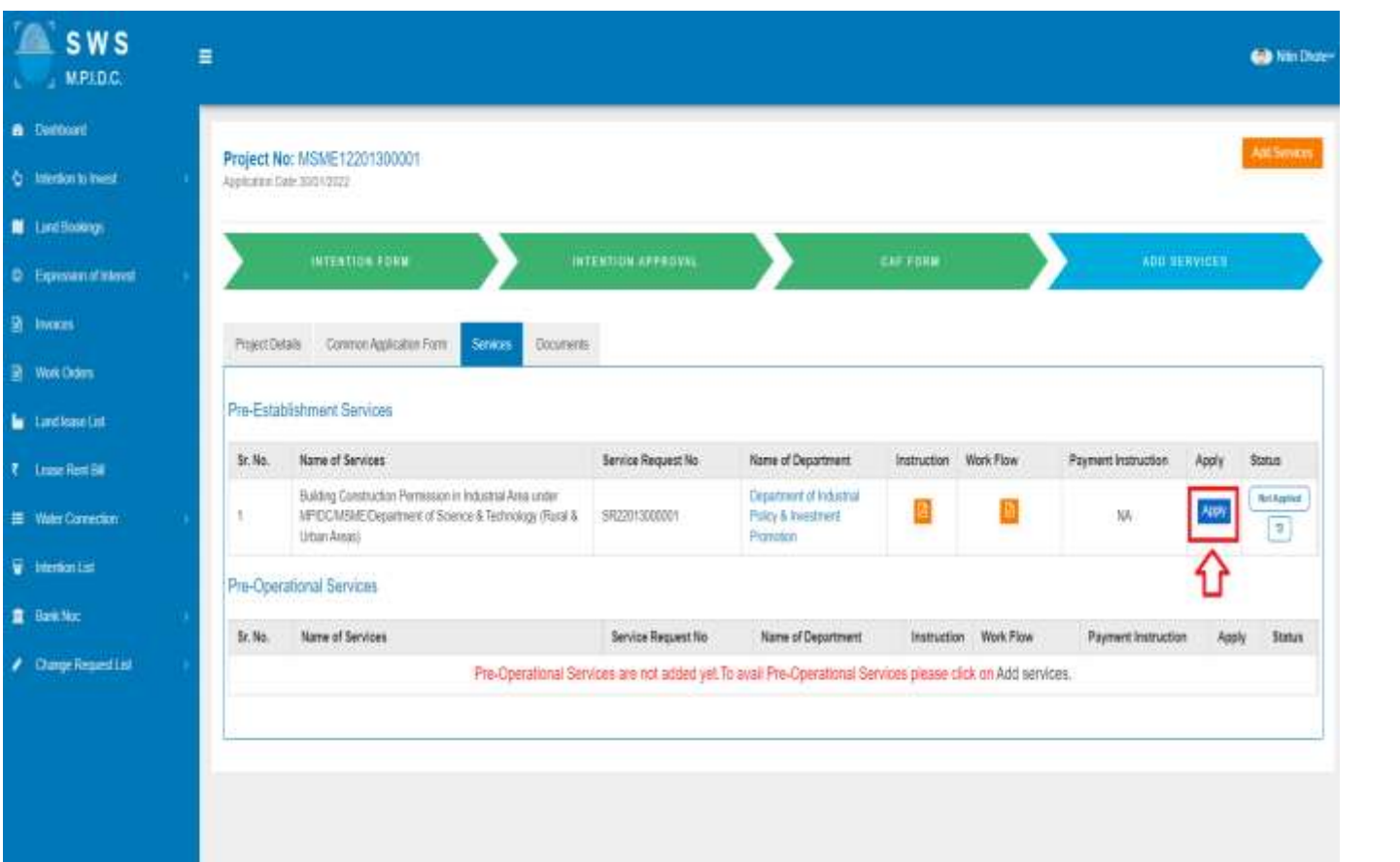

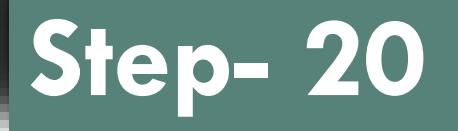

Check the instruction & proceed.

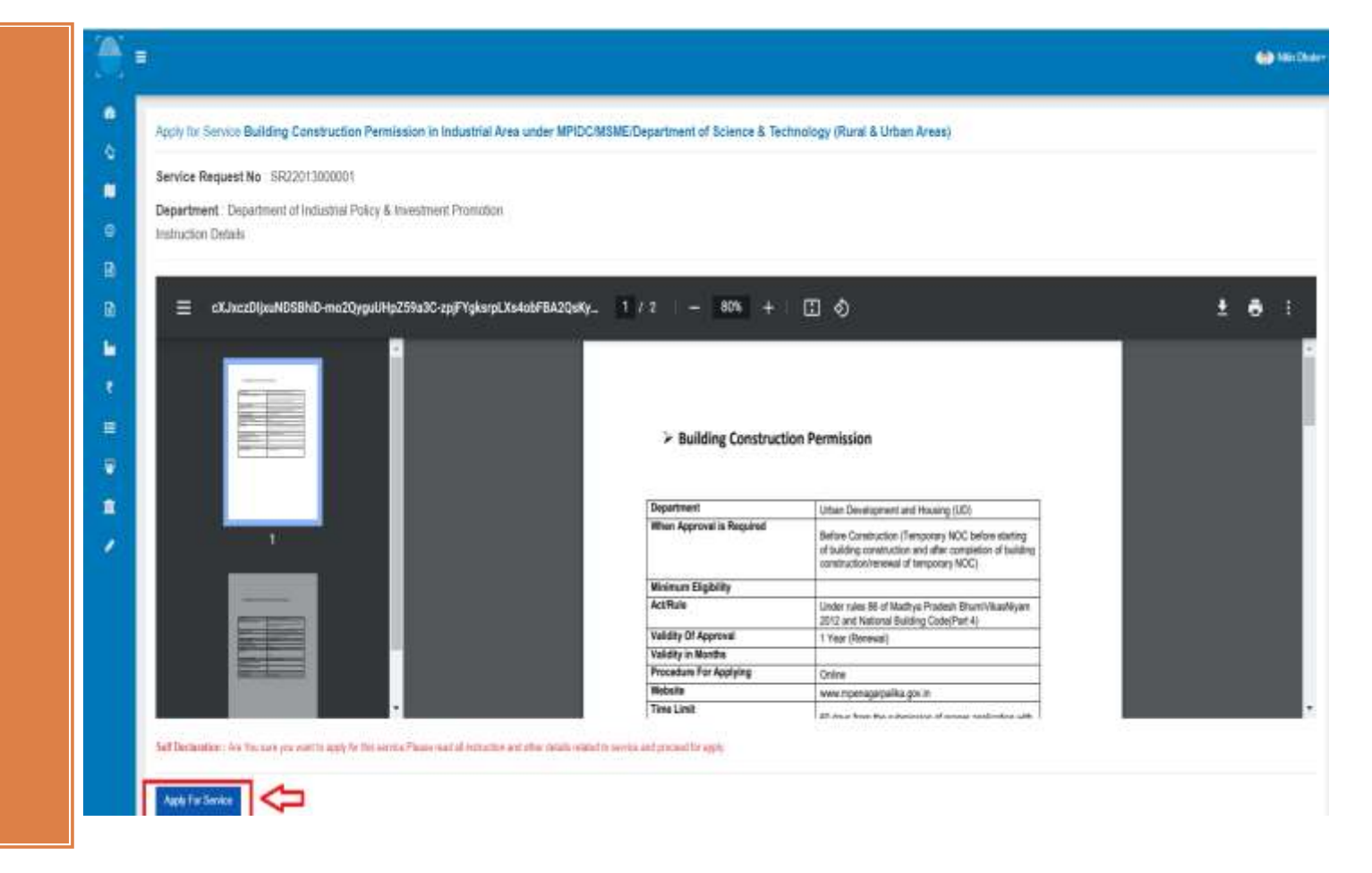

1.Fill Building Permission form and click on save & next button.

| Building Construction Plan Approval Form                                                          |                                                |                 |
|---------------------------------------------------------------------------------------------------|------------------------------------------------|-----------------|
| Investment & Land Details Upsice Document                                                         |                                                |                 |
| Investment Details                                                                                |                                                |                 |
| Engineer/Rethlact News 1                                                                          | Engineer/Architect License Number*             |                 |
| mayank                                                                                            | 98523641                                       | <b>4</b>        |
| and Details                                                                                       |                                                | 10              |
| Wester Land is downed                                                                             | Plagoose of Constitutions *                    | Report Office ' |
| € Yes O Me                                                                                        | Contracting Propose                            | Brops           |
| Approval from Tax-tr & Country Panetog Department<br>If Located subside Natified Industrial Area" | Building SOR 2020<br>(As per Government Rate)* |                 |
| # Yes O Mar                                                                                       | 993                                            | 4               |
|                                                                                                   |                                                | 9               |
|                                                                                                   |                                                |                 |

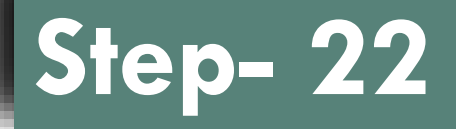

#### Upload all the document.

| ding Electry (6 | or Per Appoint Pers                                                                                                    |                                                                                                    |
|-----------------|----------------------------------------------------------------------------------------------------|----------------------------------------------------------------------------------------------------|
| and the second  | and the second second se                                                                                                    |                                                                                                    |
| una Doorte      | 4                                                                                                    |                                                                                                    |
|                 |                                                                                                    |                                                                                                    |
| 1.91            | Texas                                                                                                    | (hearing                                                                                                    |
| 6               | Manager to Party State State | (Digitili) we can                                                                                                    |
|                 | Author                                                                                                    | (District) with them                                                                                                    |
| 6               | Provide International Associate (CA) recorded a Social Associate (Silo Provide)                                                                                                    | (Table) Review                                                                                                    |
| 0               | Press Tex (Settlement of Press)                                                                                                    | (Tanifa) to be see                                                                                                    |
| 15              | Spena he far                                                                                                    | (Tanking Sciences                                                                                                    |
| G               | Great In Pedian Per                                                                                                    | Committee Vertex Association                                                                                                    |
| 01              | Constant losting free transing of the Ferrer's Dimensional Materiana Mark Institution Technologies and                                                                                                    | (Insueing) to the down                                                                                                    |
| ÚC -            | Gauss of processing of Well 2015, Stream 2017, Reasoning Well in concession,                                                                                                    | (Tanella britan                                                                                                    |
| é)              | Say the Course of Antipart Segment                                                                                                    |                                                                                                    |
| ٥ć              | Starting No.                                                                                                    | (Institution of the second second sec |
|                 | General to Part Conta Part                                                                                                    | (Smalls) is in tase                                                                                                    |
| 11.<br>11.      | La reportantiant                                                                                                    | (Daniel) in the sec                                                                                                    |
|                 | Land Manager Street                                                                                                    | (Damily Victory)                                                                                                    |
|                 | Text Street Hyper Killing Texture                                                                                                    | (Intelligence)                                                                                                    |
|                 | Say Control WE was eligned of the                                                                                                    | (See ) where                                                                                                    |
|                 |                                                                                                    |                                                                                                    |

percent of the Construction for the Art Construction of the Section of the Sectio

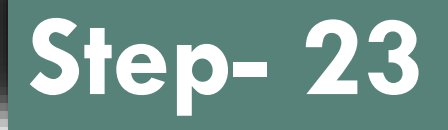

Please check the Application PDF & proceed for esign.

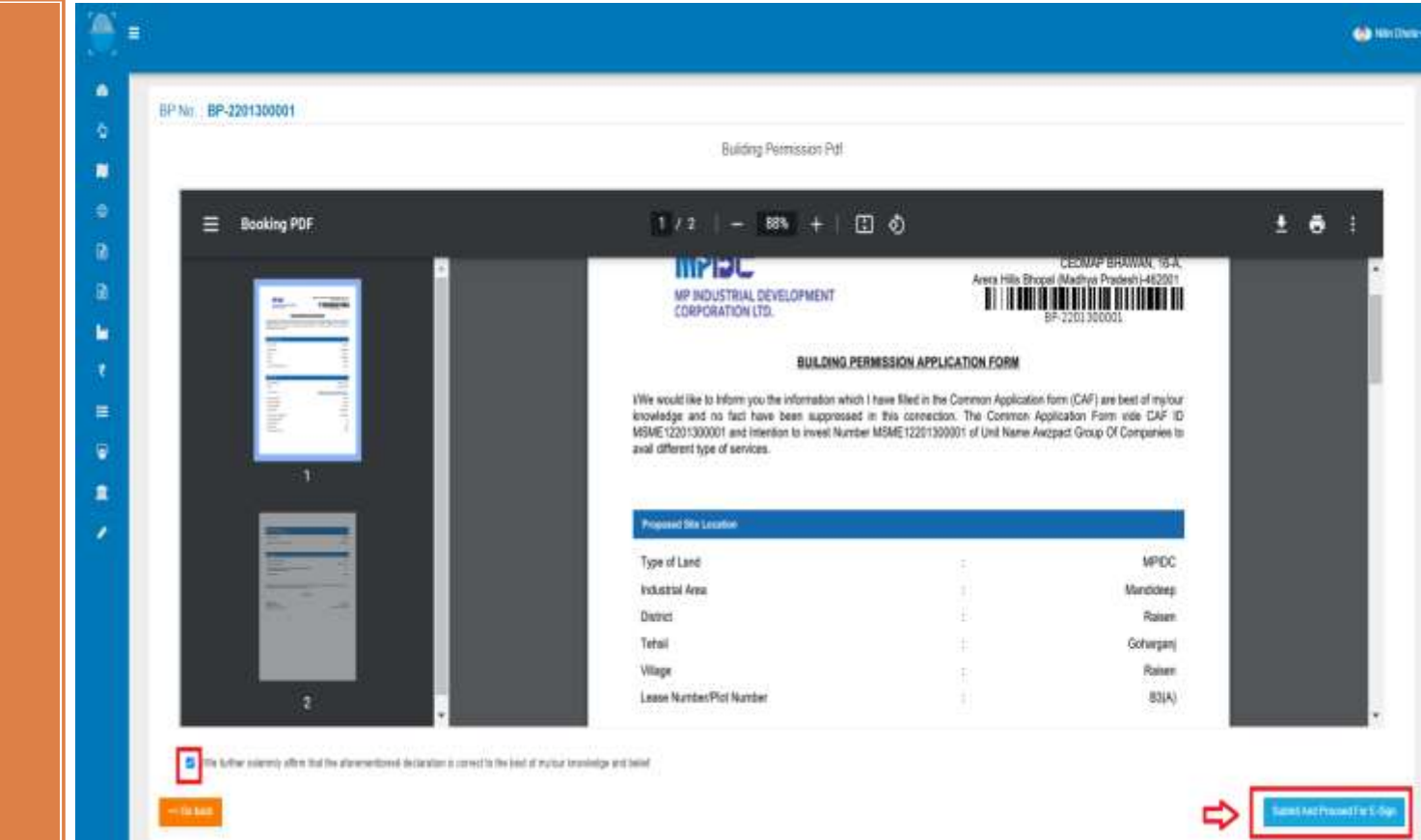

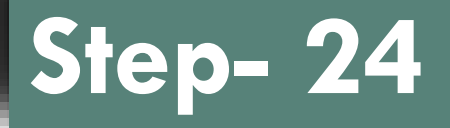

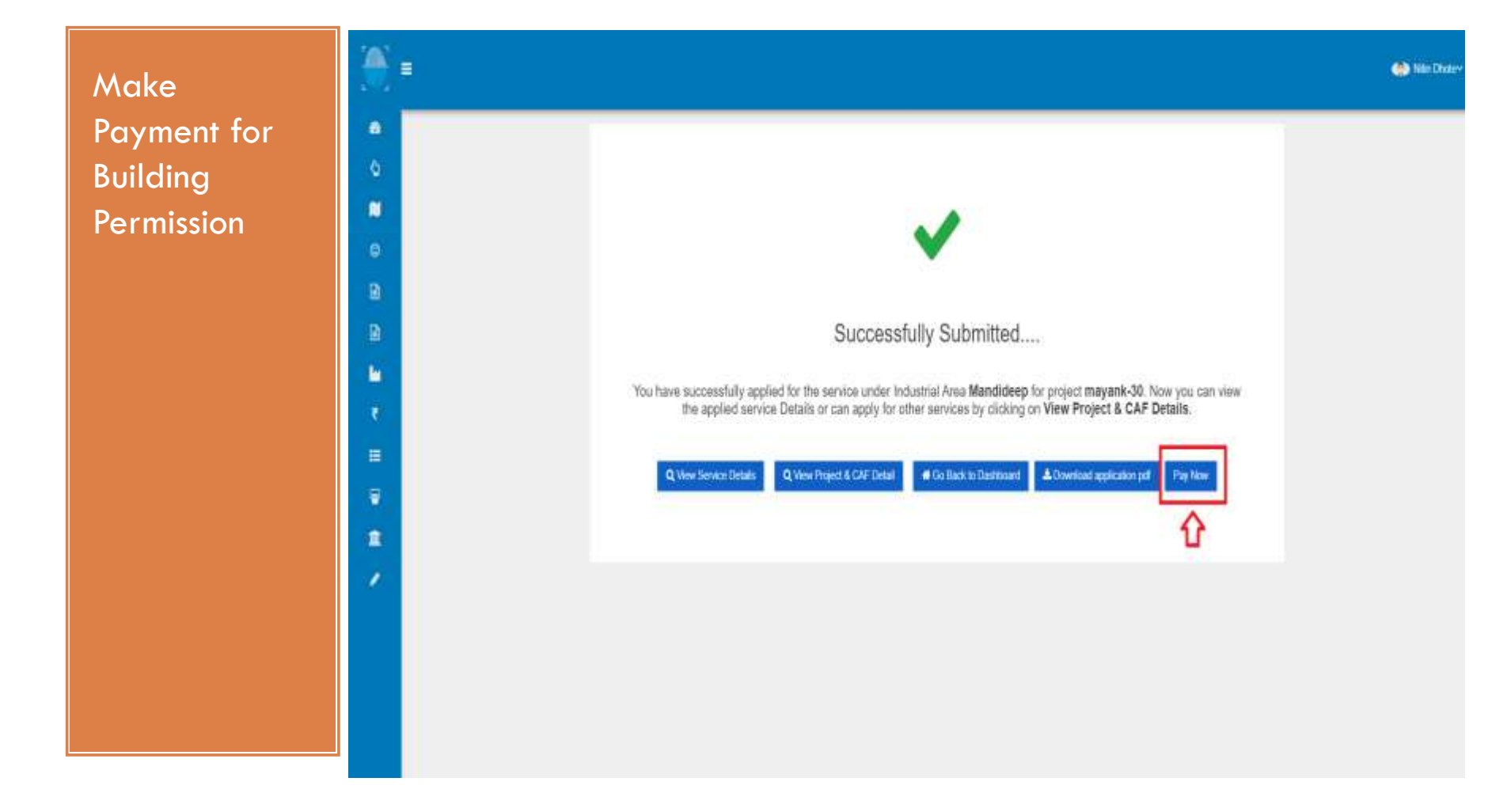

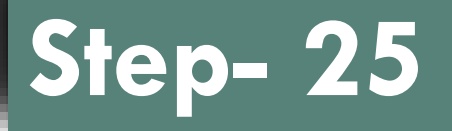

1.Industry can check the Building Permission fees details as per head wise.

2.Industry can make the payment through online (credit/debit/ net banking) or NEFT/RTGS mode.

| MPIDC<br>MP NEUSTINAL E<br>CORPORTION C | orvitament<br>D                                      |                  | Machya Pratianki mulasti kai Developmen<br>CODINER Secu<br>Avers Nills Brood Machya Prade |
|-----------------------------------------|------------------------------------------------------|------------------|-------------------------------------------------------------------------------------------|
| Pagteritiener                           |                                                      |                  | monan No. 1912201000934   Invoice Date: 30/91                                             |
| Payatia Amount 🕈                        | 9,080                                                |                  |                                                                                           |
| Anneti e sono Nexe T                    | humanti Ropier Only                                  |                  |                                                                                           |
|                                         | Head Rater                                           |                  | area a                                                                                    |
| <u>#</u> 2                              | EP_OHREE                                             |                  |                                                                                           |
|                                         |                                                      | - Filling August | (in North) - Kim Texauet Ro                                                               |
| Select Payment M                        | stot                                                 |                  |                                                                                           |
| • Oslere Repment Law                    | way Switzet DebtSed Nettering Life or third payments |                  |                                                                                           |
| 200320                                  |                                                      |                  |                                                                                           |

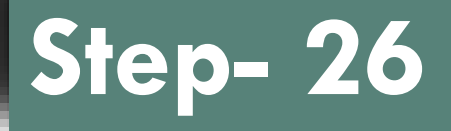

1.After payment has been successfully completed, industry can download the receipt & invoice of the building permission.

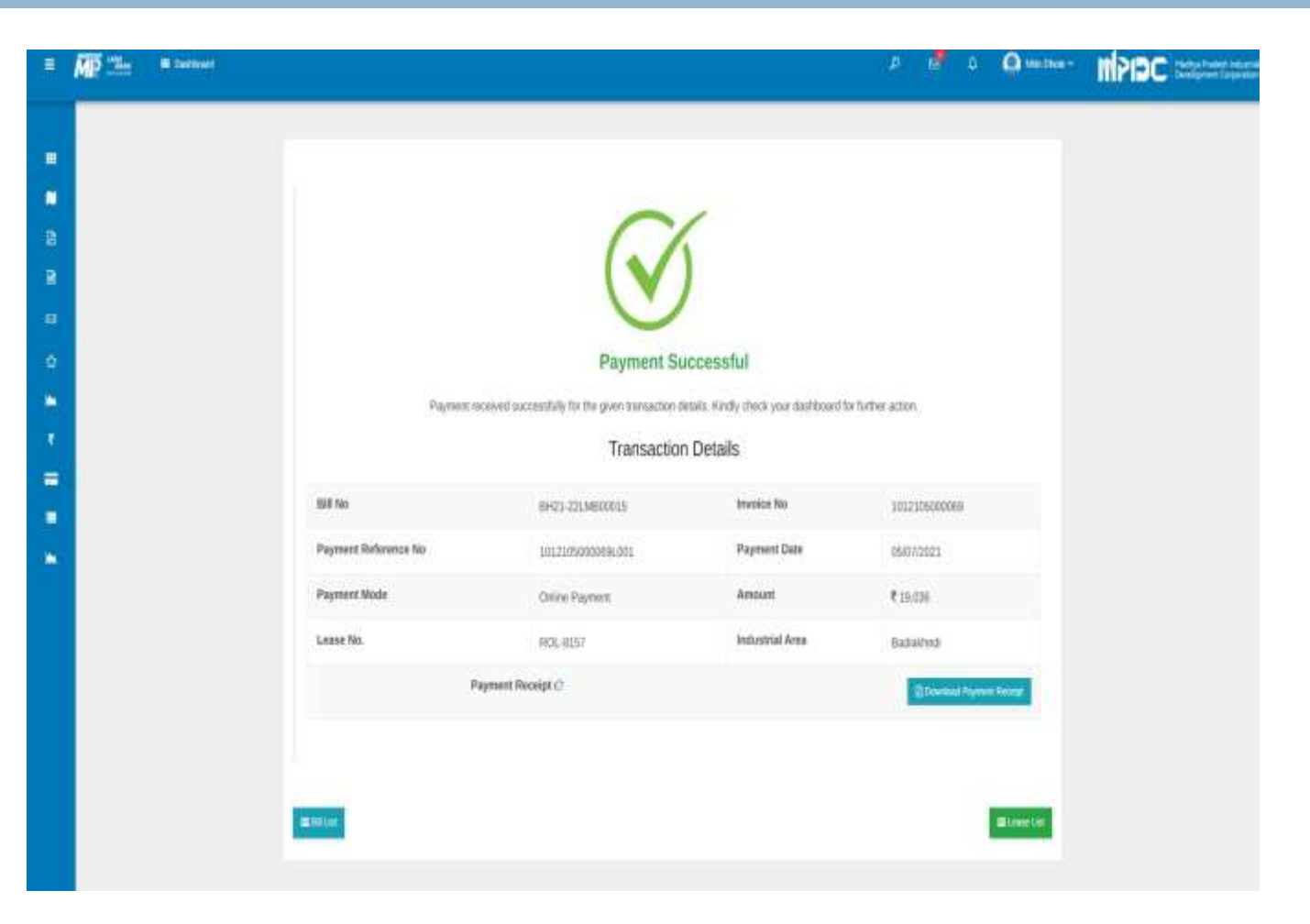

# Step- 27 (Approving Authority)

Approving Authority can login through Prayas.

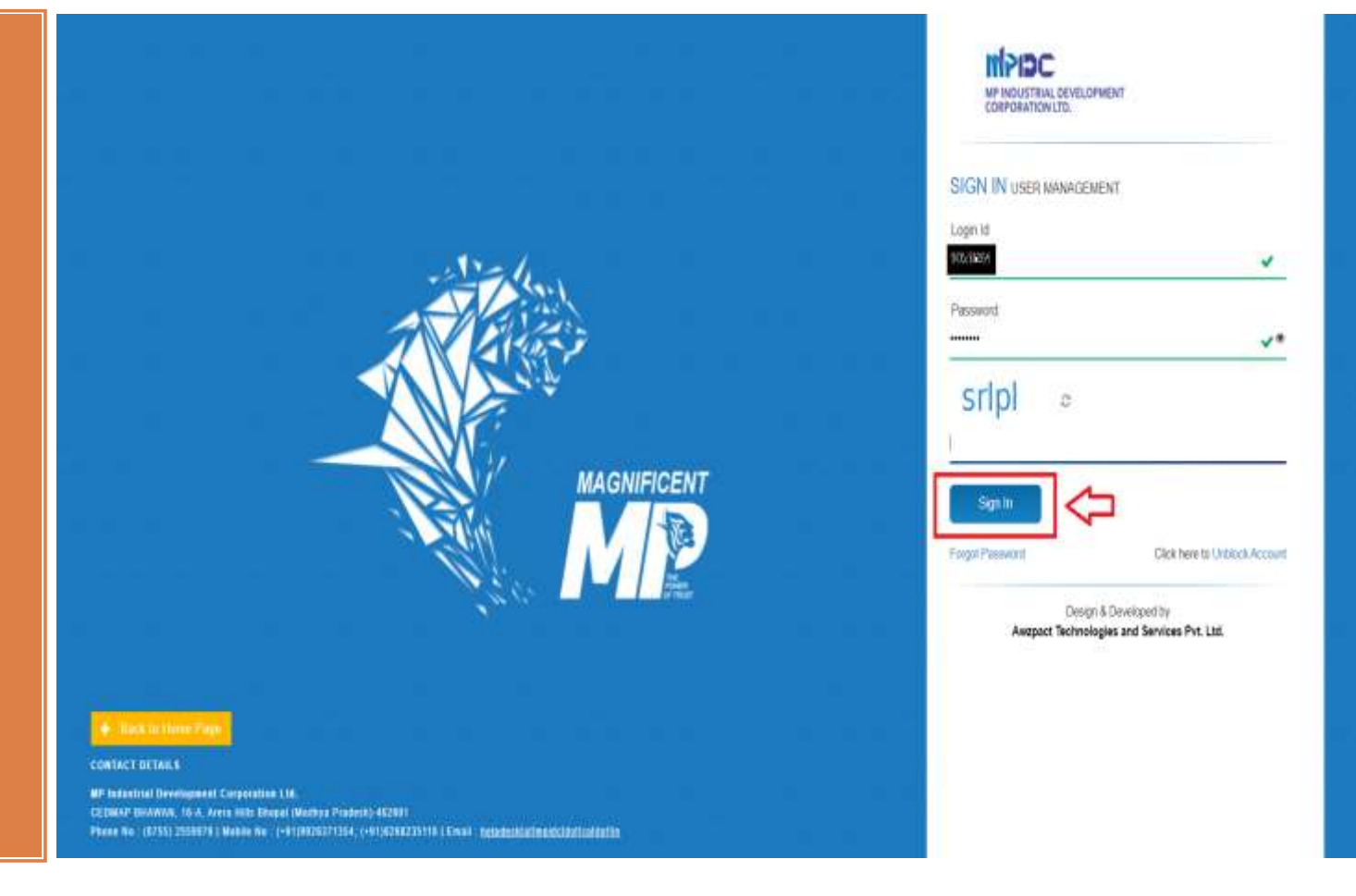

# Step- 28 (Approving Authority)

Switch to SWS

| Your record has been successfully verified by Super Administrator, Please verify your own details and in case of any concern please do contact the verifical     Your record has been successfully verified by Super Administrator, Please verify your own details and in case of any concern please do contact the verifical     Your record has been successfully verified by Super Administrator, Please verify your own details and in case of any concern please do contact the verifical     Your record has been successfully verified by Super Administrator, Please verify your own details and in case of any concern please do contact the verifical     Your record has been successfully verified by Super Administrator, Please verify your own details and in case of any concern please do contact the verifical     Your record has been successfully verified by Super Administrator, Please verify your own details and in case of any concern please do contact the verifical     Your record has been successfully verified by Super Administrator, Please verify your own details and in case of any concern please do contact the verifical     Your record has been successfully verified by Super Administrator, Please verify your own details and in case of any concern please do contact the verifical     Your record has been successfully verified by Super Administrator, Please verify your own details and in case of any concern please do contact the verifical     Your record has been successfully verified by Super Administrator, Please verify your own details and in case of any concern please do contact the verifical     Your record has been successfully verified by Super Administrator, Please verify your own details and in case of any concern please do contact the verifical     Your record has been successfully verified by Super Administrator, Please verify your own details and in case of any concern please do contact the verifical     Your record has been super Administrator, Please verify your own details and in case of any concern please do |
|----------------------------------------------------------------------------------------------------|
| Introduct Order Management       Name       Official Deals       Official Location Deals       Bank Deals       Statury Deals         Full Name       Official Location Deals       Official Location Deals       Bank Deals       Statury Deals         Full Name       Official Location Deals       Official Location Deals       Full Name       Statury Deals         D/D D       D/D D       D/D D       D/D D       E-Marite         Models Nac       Statistical Deals       E-Marite       D/D D                                                                                                    |
| Full Name     Strand Atom     Full Name(in Hind)       D-O.D.     D-O.D.     D-O.D.       Moder/No.     SERFISION     Composition                                                                                                    |
| DOID DAVY1995 E-Mailte<br>ModerNo. SERVISEER Concern                                                                                                    |
| Molerile. Statistical Cologon                                                                                                    |
|                                                                                                    |
| This Care No. Build 171025 Denter                                                                                                    |
| Address Neur function interdet EETLA, MACHYA FRADEBin                                                                                                    |

# Step- 29 (Approving Authority)

Click on Action Button for scrutiny of Application

| <ul> <li>Contract</li> <li>Easting Personnel (1)</li> </ul> | 5<br>Totel Application | 4<br>Pending Appin    | adde - A             | 0<br>September Augustration                                                                                     | 0<br>Rojectust Ap | pication                   |                    |                                      |
|-------------------------------------------------------------|------------------------|-----------------------|----------------------|----------------------------------------------------------------------------------------------------|-------------------|----------------------------|--------------------|--------------------------------------|
| 4                                                           | Ent A                  |                       |                      |                                                                                                    |                   |                            | They search livel. | Y Club.See To (Rev.)                 |
|                                                             |                        |                       |                      | biological de la companya de la companya de la companya de la companya de la companya de la companya de la comp | 1                 |                            |                    | -                                    |
|                                                             | t 🔹                    | (instruction          | MEMETERS/10908       | Appendix Nettor                                                                                                 | Halfit2322        | Ratherth Strappet          | Rates              | ngano keranan dagawa<br>Ing Shaggali |
|                                                             | - 00                   | (Namphetersons)       | MBAE 12201104001     | (\$P-22571168001                                                                                                | 16/01/2022        | Auspect Draug Of Companies | Nind               | nak                                  |
|                                                             | . 20                   | (Peninght Aurganitie) | MENE 1220/191002     | e#-22110000                                                                                                    | -99112923         | August Once of Company     | win D              | nate                                 |
|                                                             |                        | [Hunga Austral)       | Methide x220/1940091 | 18-22077004001                                                                                                  | 1961/0002         | Autorit Only Of Concerns   | Web                | -                                    |
|                                                             |                        | [tempte Areame]       | MSME1220708081       | 09-20733001                                                                                                    | 10402022          | Autorit Droop Of Companies | Table D            | ten.                                 |
|                                                             | A                      |                       |                      |                                                                                                    |                   |                            |                    | Participa de                         |

minutes.

# Step- 30 (Approving Authority)

1.Verify the entered details & take action on the Application.

2.In case of Rejection remark should be mention & save.

|        |                                                                                                    |                                                                   |                 | avan ker | MPIEC |
|--------|----------------------------------------------------------------------------------------------------|-------------------------------------------------------------------|-----------------|----------|-------|
| •      | Building Construction Permission: BP-2201300001<br>Agriculte Date: 18010502                              |                                                                   |                 |          |       |
| •<br>& | Investment & Lord Details                                                                                |                                                                   |                 |          |       |
| •      | Investment Details                                                                                       | EngineerCirctified Losese Number<br>18523541                      |                 |          |       |
| * =    | Land Delais<br>Weter Landis Switz:                                                                       | Popular of Construction *                                         | Regard Office * |          |       |
|        | Tess<br>Approval from Toxin & Downtry Planning Department<br>#Localest evolution foothed Induction Ayer; | Secting Purpose<br>Building SOR 2020:<br>Via per Garentment Rancy | Dav             |          |       |
|        | 199                                                                                                    | 807                                                               |                 |          |       |
|        | Eachine Permission Assesses<br>-Seed -mantan Augustrag-                                                  |                                                                   |                 |          |       |
|        | Remark                                                                                                   | k :                                                               |                 |          |       |
|        |                                                                                                    |                                                                   |                 |          |       |

# Step- 31 (Approving Authority)

1.Upload the Demand Letter.

2.Please Enter amount according to Head wise and save.

| enant Nate   |                                      | Dec Uploan : · |              |
|--------------|--------------------------------------|----------------|--------------|
| 1.84         |                                      | Periode        | Annuar (a Ro |
| 196          | Building Permission Free             |                | 1000         |
| 2            | CONT or Building Permanan Free (Pk)  |                |              |
| 1            | 20117 in fairling Permanen Fees (Ph) |                | ea .         |
| 4            | Water Fairvering Security Deposit    |                |              |
| ( <b>8</b> ) | Warter Foot                          |                | - 504        |
|              | Migraphen Piece                      |                |              |
| 2            | COST on Higherton Free: (M)          |                | 806          |
| (10)         | SOST in Migration Free (IN)          |                | ∽.           |
|              | Micalignesia                         |                | 10           |
|              |                                      | Total Associat | Fretan       |

# Step- 32 (Approving Authority)

1.Application is pending for second payment.

| in in its |                                                                   | C. C. Handler                                                                                                    |                                                                                                    |                                                                                                    |                                                                                                    |                                                                                                    | Collection 1                                                                                                 |
|-----------|-------------------------------------------------------------------|----------------------------------------------------------------------------------------------------|----------------------------------------------------------------------------------------------------|----------------------------------------------------------------------------------------------------|----------------------------------------------------------------------------------------------------|----------------------------------------------------------------------------------------------------|----------------------------------------------------------------------------------------------------|
|           | Home   Railing Per                                                | notan Approval List                                                                                                    |                                                                                                    |                                                                                                    |                                                                                                    |                                                                                                    |                                                                                                    |
| •         | A gli ann Agai                                                    |                                                                                                    |                                                                                                    |                                                                                                    |                                                                                                    |                                                                                                    |                                                                                                    |
|           | 1                                                                 | 5                                                                                                    | 3                                                                                                    | 1                                                                                                    | 0                                                                                                    |                                                                                                    |                                                                                                    |
|           | TestAg                                                            | diabos Pesa                                                                                                    | Ing Approximent App                                                                                                    | novel Aggittation                                                                                                    | Resected Aup8                                                                                                    | Cattore                                                                                                    |                                                                                                    |
|           |                                                                   |                                                                                                    |                                                                                                    |                                                                                                    |                                                                                                    |                                                                                                    | * Claik.lle                                                                                                  |
|           |                                                                   |                                                                                                    |                                                                                                    |                                                                                                    |                                                                                                    | YOUT HER                                                                                                    | eth test                                                                                                    |
|           | Eget &                                                            |                                                                                                    |                                                                                                    |                                                                                                    |                                                                                                    |                                                                                                    |                                                                                                    |
|           | Epri A                                                            | Application Ramo                                                                                                    | Restine So                                                                                                    | Application Number                                                                                                    | Application Date                                                                                                    | lat fare                                                                                                    | Autorited Person Rat                                                                                         |
|           | Sort &                                                            | Application Ramos                                                                                                    | Wantina No<br>Misiel 122112006                                                                                                    | Application Nambor<br>Va                                                                                                    | Applications Date<br>14(11):2522                                                                                                    | Sectors<br>Natur State                                                                                                    | Asterior Pesar Re<br>Faren Theor                                                                             |
|           | Sout 4<br>SS Array<br>1 2                                         | Application Status                                                                                                    | Revealed No<br>Marke 12201120060<br>Marke 12201120060                                                                                                    | Application Number<br>14<br>EF-2201160001                                                                                                    | Application Take<br>Netrodacci<br>Netrodacci                                                                                                    | Sati Rane<br>Ratnuti Staque<br>Autgett Strag Of Congures                                                                                                    | Authorited Person Nam<br>Ramon Shalas<br>Nam Divos                                                           |
|           | Ecor 4<br>38 Acces<br>1 2 2 2 2 2                                 | Application Rame<br>Terrainin<br>Choding in Department<br>Resing in Department                                                                                                    | Nitestien No<br>Manie 12201120000<br>Manie 12201120000<br>Manie 12201120000                                                                                                    | Application Northw<br>GL<br>BF-1207060001<br>BF-220706000                                                                                                    | Applicative Dev<br>Netrodozz<br>Netrodozz<br>Netrodozz                                                                                                    | Batt Name<br>Ration Strape<br>Autpact Drog Of Companie<br>Autpact Drog Of Companie                                                                                                    | Authorited Person Ram<br>Raman Shalan<br>Min Drok<br>Min Drok                                                |
|           | Eper 4<br>38 Acres<br>1 2 2 2 2<br>3 2 2 2<br>4 2 2 2             | Application Trans<br>Territori<br>Society to Englishing<br>Charlog to Englishing<br>Englishing to Englishing                                                                                                    | Newton No<br>Meale (229172000)<br>Meale (229170000)<br>Meale (229170000)<br>Meale (229170000)                                                                                                    | Application Number           SL           SL           BF-220116001           BF-220116001           BF-220116001                                                                                                    | Application Dev           Nethcation Dev           Nethcation Dev           Nethcation           Nethcation | Batt Name           Ratinuti Straue           Autpact Droup Of Comparise           Autpact Droup Of Comparise           Autpact Droup Of Comparise           Autpact Droup Of Comparise                                                                                                   | Authorited Person Nam<br>Ramon Strauge<br>Mile Droke<br>Male Droke                                           |
|           | Epert 4<br>38 Arres<br>1 2 2 2 2 2<br>3 2 2 2<br>4 2 2 2<br>5 2 2 | Applications Status<br>Terretion<br>Sectory in Housework<br>Sectory in Housework<br>Sectory in H | Herden No           Make 12201120080           Make 12201100001           Make 12201100001           Make 12201100001           Make 12201100001           Make 12201100001           Make 12201100001           Make 12201100001           Make 12201100001 | Application Norther           54           54           54           64           64           64           64           64           64           64           64           64           64           64           64           64 | Applicatives Taxies<br>1460/0522<br>Hadro/0522<br>Biol/0522<br>Biol/0522<br>Biol/0522                                                                                                    | Nati Name           National Straum           Austral Orage Of Demonstration           Austral Orage Of Demonstration           Austral Orage Of Demonstration           Austral Orage Of Demonstration           Austral Orage Of Demonstration           Austral Orage Of Demonstration | Authorised Person Nam<br>Ramon Strauge<br>Main Dioly<br>Main Dioly<br>Main Dioly<br>Main Dioly<br>Main Dioly |

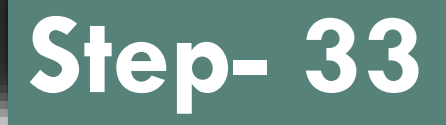

Industry can login by entering user id & password.

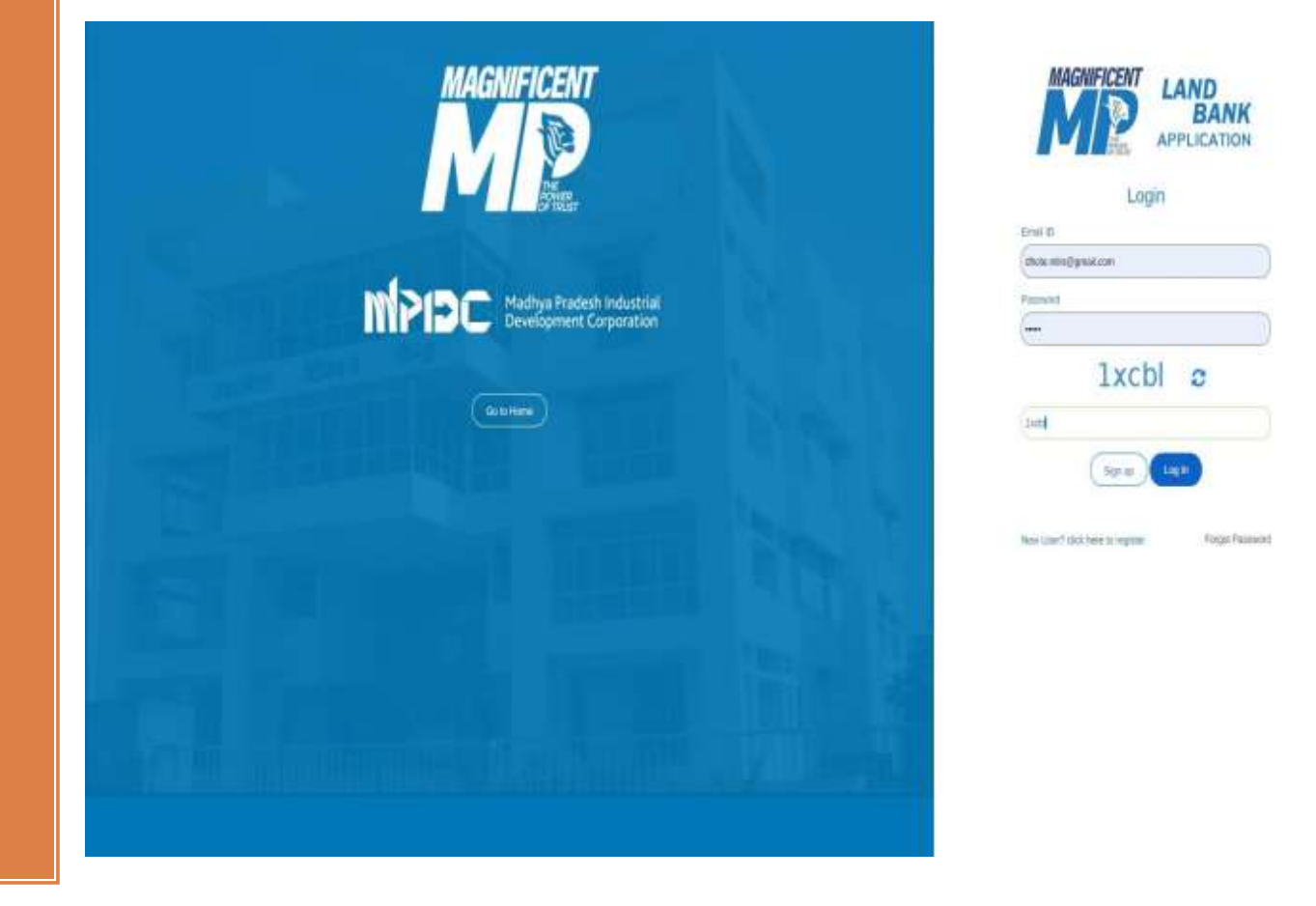

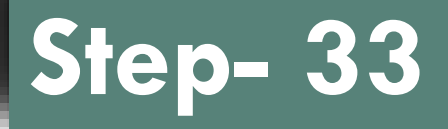

Click on Intention list.

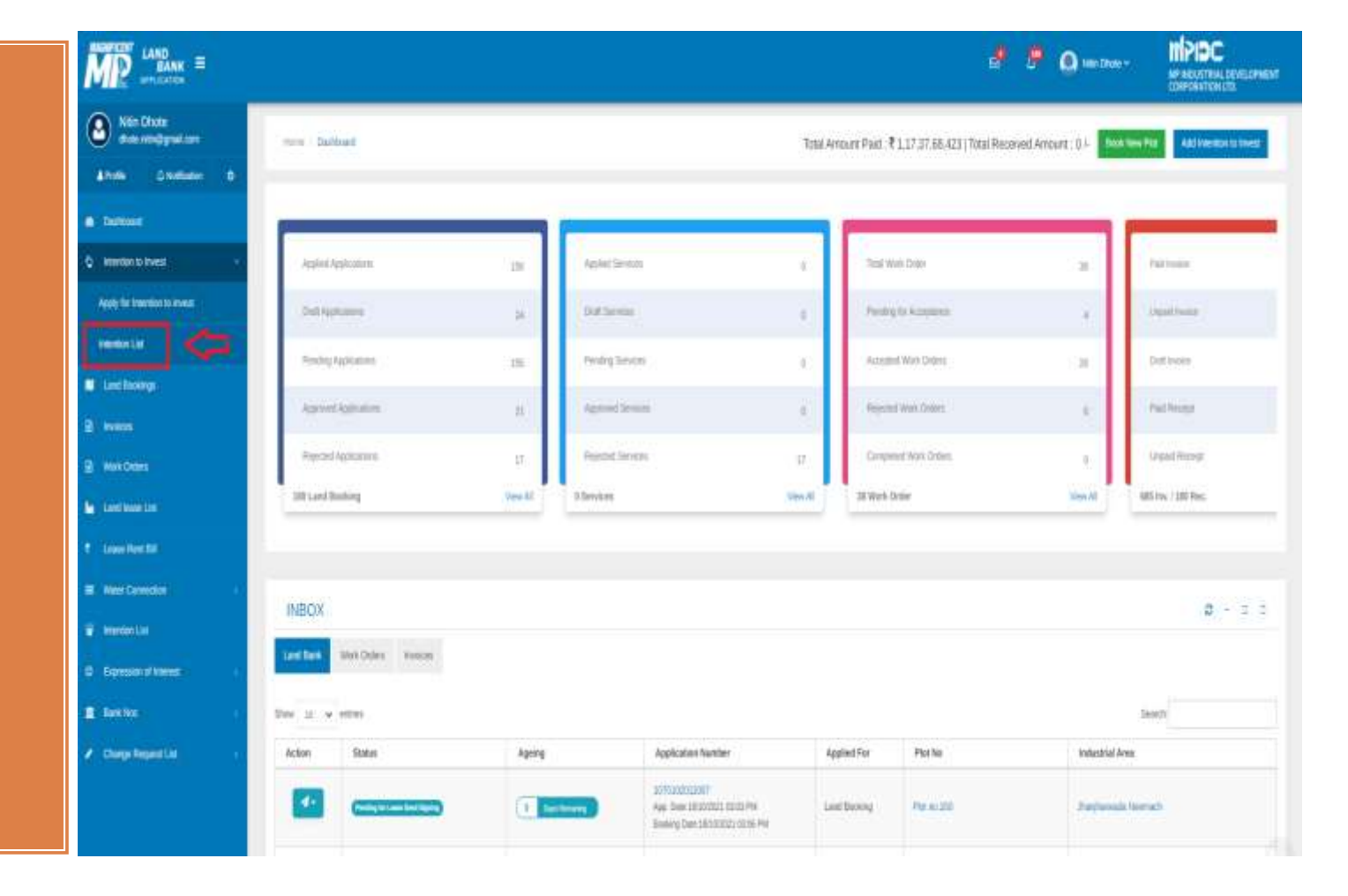

Click on Project Number.

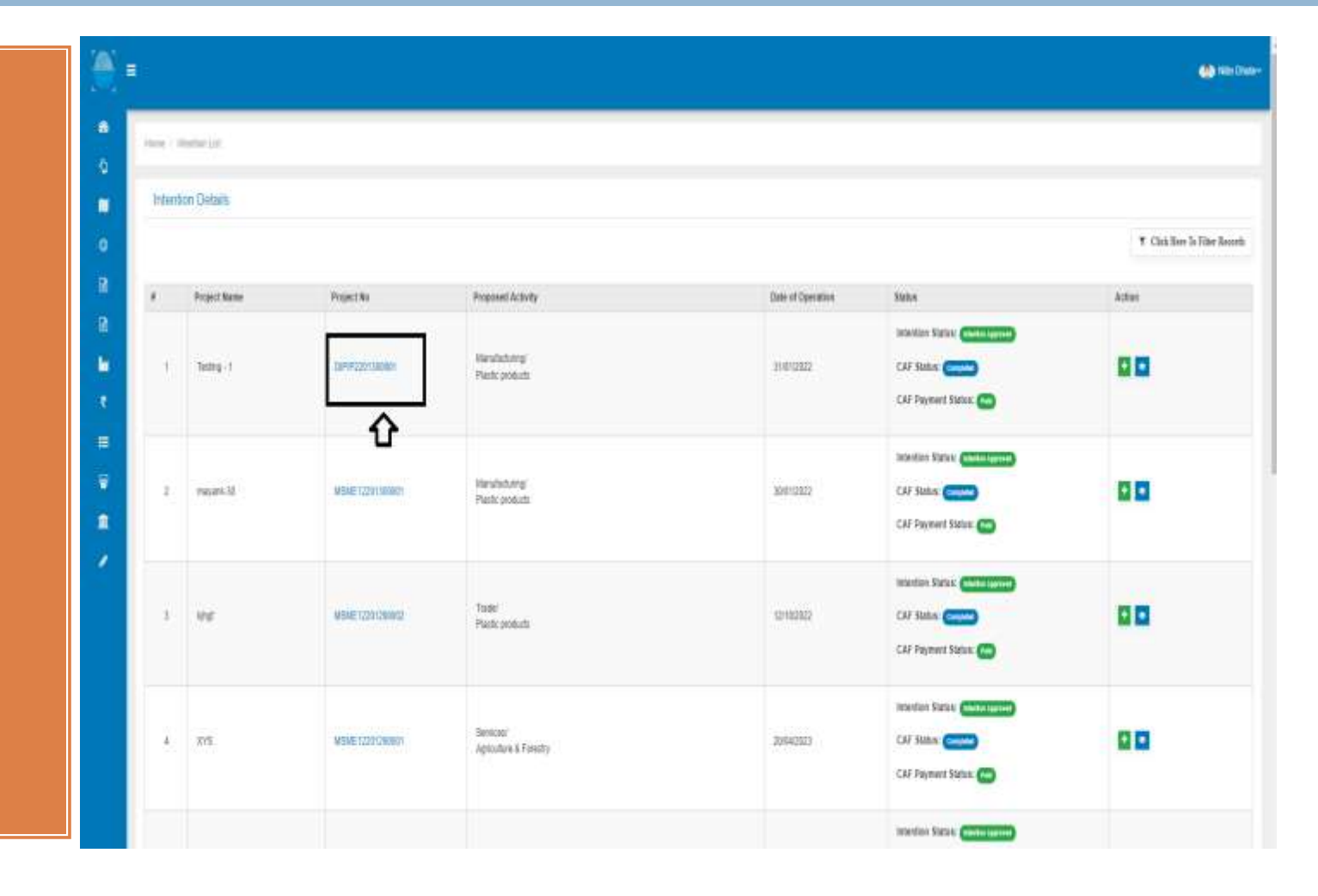

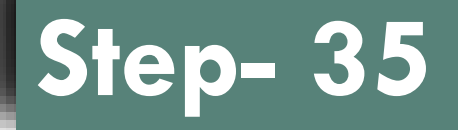

Click on Pay now option to make second payment.

| Aubischmont Services           Name of Services         Service Report No         Name of Department         Instruction         Month         Pegment Instruction         Apply           Biolog Cleationation Premistration Alternation (Kase & Electric Report No         SEC201300000         Department of Services Alternation (Kase & Electric Report No         Apply         No         Image: Services Alternation (Kase & Electric Report No         No         Image: Services Alternation (Kase & Electric Report No         No         Image: Services Alternation (Kase & Electric Report No         No         Image: Services Alternation of Services         Notice Reports No         Notice Reports No         Notice Reports No         Notice Reports No         Pagment Instruction         Pagment Instruction         Pagment Instructins         Pagment Instru                                                                                                    | Prayed Details | Gomer Apticator Fam                                                                                                    |                                |                                                            |                   |                   |                     |         |
|----------------------------------------------------------------------------------------------------|----------------|----------------------------------------------------------------------------------------------------|--------------------------------|------------------------------------------------------------|-------------------|-------------------|---------------------|---------|
| Name of Services         Name of Services         Name of Services<                                                                                                    | Pre-Establis   | tmont Services                                                                                                    |                                |                                                            |                   |                   |                     |         |
| Booking Circlador Personal in Indexton Adaptation of Marco Markon Adaptation of Marco A Transformation of Services A Transformation of Services A Transformation | Sc.No.         | Name of Servicos                                                                                                    | Service Request No             | None of Department                                         | hetraction        | Hort Rov          | Payment Instruction | Apply   |
| veralisated Services<br>Name of Services Services Service Request No Name of Department Institution Work Flow Peyment Institution                                                                                                    | ч.             | Booking Contraction Permission in Industrial Area under UPTIC MEME Department<br>of Science & Technology (Scient & Urban Areas) | 8F729/300000                   | Department of induction Policy &<br>Interchantil Promotion |                   | 8                 | 2 NV                | [mainte |
| Name of Services Services Request No. Name of Department Instruction Work Flow Payment Instruction                                                                                                    | Pre-Operation  | ocal Services                                                                                                    |                                |                                                            |                   |                   |                     |         |
|                                                                                                    | 91. No.        | Name of Services                                                                                                    | Service Request No             | Mane of Department                                         | bie (             | inution Work Flow | Payment Instruction | 9       |
| Pre-Operational Services are not added yet To avoil Pre-Operational Services please click on Add services                                                                                                    |                | PeQ                                                                                                    | enatural Services are not adde | d yet To avail Pre-Operational Service                     | es please dick () | Add services.     |                     |         |

Payment internation

#### Check the payment details as per head wise.

| 1     Rufing Permanen Feel       2     OSF or Building Permanen Feel (PA)       3     SDSF or Building Permanen Feel (PA)       4     Water Hansacht Souch (Dapold)       4     Water Hansacht Souch (Dapold)       6     March Feel       6     March Feel       7     DDSF or Majater Feel (PA)       8     Majater Hani       9     March Feel       9     March Feel (PA)       9     DDSF or Majater Feel (PA)       9     DDSF or Majater Feel (PA)       9     DDSF or Majater Feel (PA)       9     DDSF or Majater Feel (PA)       9     DDSF or Majater Feel (PA)       9     DDSF or Majater Feel (PA)       9     DDSF or Majater Feel (PA)                                                                                                    | it     Nation (Versioner Free       2     OSFT or Balling Permitten Free (3h)       3     SUST or Bulling Versioner Free (3h)       4     Were Hansling Social (3h)       9     Hinse Free       6     Migation Free (3h)       7     COST of Migation Free (3h)       8     Migation Free (3h)       9     Hinse Free       6     Migation Free (3h)       7     COST of Migation Free (3h)       8     Statist of Migation Free (3h)       9     Miscatal constant       9     Miscatal constant       9     Miscatal constant       9     Miscatal constant       9     Miscatal constant       9     Miscatal constant       9     Miscatal constant       9     Miscatal constant       9     Miscatal constant       9     Miscatal constant                                                                                                    | Amounti | Hist Nativ                              |    |
|----------------------------------------------------------------------------------------------------|----------------------------------------------------------------------------------------------------|---------|-----------------------------------------|----|
| 1     0057 or 8utting Fermitian Feed (%)       1     8057 to 8utting Fermitian Feed (%)       1     Main Head (%)       1     Main Head (%)       1     Main Head (%)       1     Main Head (%)       1     Staff or Migation Feed (%)       1     Staff or Migation Feed (%)       1     Staff or Migation Feed (%)       1     Main Head (%)                                                                                                    | 2         057 or 54899 Pressue Press 3Ph                                                                                                    |         | Fulting Permanan Fee                    |    |
| Image: Second Pression Pression Pressi Pressi Pression Pression Pression Pression Pression Pression Pre             | 3         5057 or Building Remains Relating Socially Dapoid                                                                                                    |         | COST on Building Promission Fees (IPh)  | 3  |
| import Transating Security Depait     Import Transating Security Depait       import Transating Security Depait     Import Transating Security Depait       import Transating Security Depait     Import Transating Security Depait       import Transating Security Depait     Import Transating Security Depait                                                                                                    | image in terms by basis of easi by basis     image in terms by basis of easi by basis       image in the image in the image in |         | SUST on Building Permission Fees (IPIs) | 1  |
| Immediate     Immediate       Immediate     Immediate       Immediate                                                                                                    | Immediate     Immediate       Immediate     Immediate       Immediate     Immediate       Immediate     Immediate       Immediate     Immediate       Immediate     Immediate                                                                                                    |         | Water Harnasting Security Disposit      | 1  |
| 4         Migration Facel         Include           7         COST on Migration Facel (Mi)         Include           8         ESST on Migration Facel (Mi)         Include           8         Miscelianeau         Include           8         Miscelianeau         Include                                                                                                    | 8     Mpatter Neel       7     COST on Mpatter Neel (M)       8     SOST on Mpatter Neel (M)       9     Microlineous   Microlineous       9     Microlineous   Select Playment Method       Select Playment Method   Select Playment Method       9     Microlineous, SP in Microlineous, SP in Microlineous   O attri lattos                                                                                                    |         | Tatio Fee                               |    |
| 1     DSST on Mystelen Faile (M)       3     DSST on Mystelen Faile (M)       4     Microbionse                                                                                                    | 1     COST on Mynithin Face (M)       3     SUST on Mynithin Face (M)       4     Minithin Face (M)                                                                                                    |         | Migrator Fasi                           | .4 |
| Bottom Payment Groups (Def Latt, Institute), SP in "Nator Latered                                                                                                    | 8         6031 or Migratien Favor (PM)         In           8         Microbiosci         Regulatie Annualit         In   In Montal: Solaten Thesanol Eight Hunches Theory Rape In Montal: Solaten Thesanol Eight Hunches Theory Rape In Montal: Solaten Theory Rape In Montal: Solaten Theory Rape In Montal: Solat                                                                     |         | COST on Myration Faxa (IfN)             | 12 |
| Mitabilities      Mitabilities      Mitabil | Nutribution         Regular Annual         In           Regular Annual         In         In           Select Payment Method         In         In                                                                                                    |         | SUST or Migutan Favo (IN)               | ÷1 |
| Reyddis Ansant (<br>In North 1: Solien Thenned Eight Handred Twerby Rapes<br>Select Paymers Melliod                                                                                                    | Heyddin Annaal         III           Bedded Paymeril Method         (in Norda): Soliten Threaded Eight Hundhel Twerty Rade           Stelect Paymeril Method                                                                                                    |         | Mitalianasa:                            | 11 |
|                                                                                                    | O REFIT INTOS                                                                                                    |         |                                         |    |

\*

Invoice No : 1012201000008 | Invoice Date : 36/01/2022

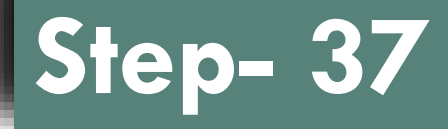

After Payment has been completed, Industry can download payment receipt & invoice.

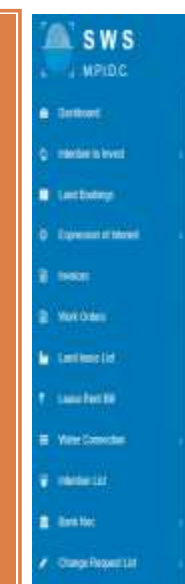

|              |                                | ~                                              |                                  |  |
|--------------|--------------------------------|------------------------------------------------|----------------------------------|--|
|              |                                | 6.6                                            |                                  |  |
|              |                                |                                                |                                  |  |
|              |                                | $\smile$                                       |                                  |  |
|              |                                | Payment Successful                             |                                  |  |
| Pay          | ment received successfully for | the given transaction details. Kindly check yo | ur dashboard for further action. |  |
|              |                                | Transaction Details                            |                                  |  |
|              |                                |                                                |                                  |  |
| Invoice No   | 101220100008                   | Payment Reference No                           | 1012201000038.002                |  |
| Payment Date | 30/01/2022                     | Payment Mode                                   | Online Payment                   |  |
| Amount       | ₹ 15,820                       |                                                |                                  |  |
| Pa           | ernent Receipt C               |                                                | C Doctor Descript                |  |
|              |                                |                                                | 41                               |  |
|              |                                |                                                |                                  |  |
|              |                                |                                                | -                                |  |
|              |                                |                                                |                                  |  |

## Step- 38 (Approving Authority)

Approving Authority can login through Prayas.

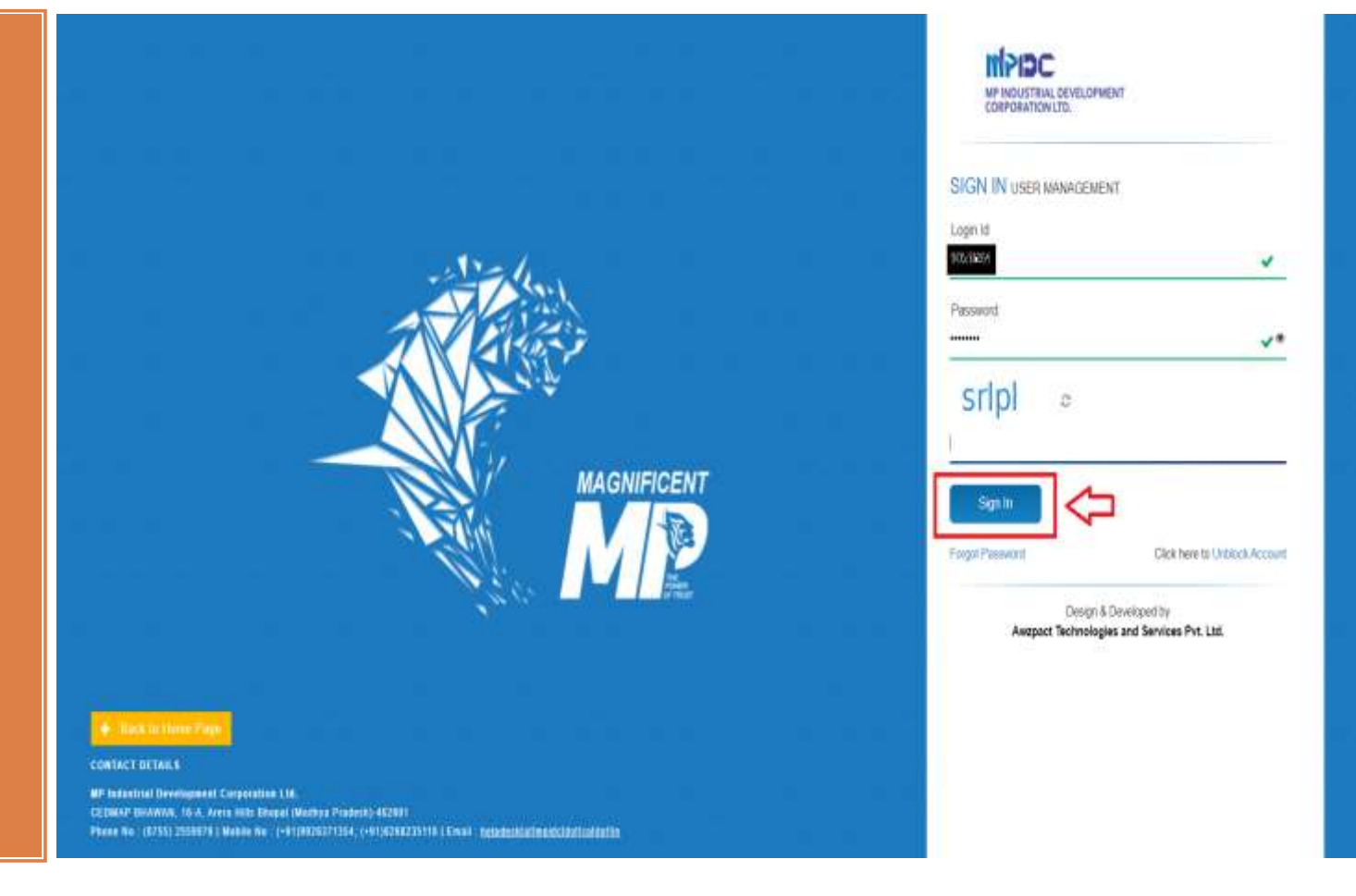

# Step- 39 (Approving Authority)

Switch to SWS

|                                                                                                    | li en en en en en en en en en en en en en                                                                                                    |                                  |                                          |                                  |                                                          | The Construction    |
|----------------------------------------------------------------------------------------------------|----------------------------------------------------------------------------------------------------|----------------------------------|------------------------------------------|----------------------------------|----------------------------------------------------------|---------------------|
| WIS                                                                                                    | + ASLEANCH<br>+ ASLEANCH<br>+ ASLE | case of any concern please do co | r. Please verify your own dataits and in | y verified by Super Administrato | User Details(1021668)<br>Your record has been successful | ▲hole () holeans () |
|                                                                                                    | + WEM<br>+ SAS                                                                                                    |                                  |                                          |                                  |                                                          | Destant     Destant |
| Permatan Vanag                                                                                                  | Salary Gelarts                                                                                                    | Bana Detai                       | Office Location Details                  | Official Details                 | Percent Distant                                          |                     |
| los de la companya de la companya de la companya de la companya de la companya de la companya de la companya de |                                                                                                    | futtereinindi                    | Sinit July                               |                                  | Faltiere                                                 |                     |
| thela bability                                                                                                  |                                                                                                    | EMant                            | 2407/1986                                |                                  | 50B                                                      |                     |
|                                                                                                    |                                                                                                    | Category                         | 9681963291                               |                                  | Motelie No.                                              |                     |
|                                                                                                    |                                                                                                    | Geder                            | 8049171120                               |                                  | FINS Card No.                                            |                     |
|                                                                                                    |                                                                                                    |                                  | i hanunan mantir BETUL, MADHYA PRADEBH   | Ne                               | 440000                                                   |                     |
| -ha                                                                                                    |                                                                                                    |                                  |                                          |                                  |                                                          |                     |
|                                                                                                    |                                                                                                    |                                  |                                          |                                  |                                                          |                     |
|                                                                                                    |                                                                                                    |                                  |                                          |                                  |                                                          |                     |
|                                                                                                    |                                                                                                    |                                  |                                          |                                  |                                                          |                     |
|                                                                                                    |                                                                                                    |                                  |                                          |                                  |                                                          |                     |

# Step- 40 (Approving Authority)

Click on Action Button for scrutiny of Application

| 0                                                   | Tome - Building Permission App | revel Lat          |                     |                              |                  |                         |                   |                       |
|-----------------------------------------------------|--------------------------------|--------------------|---------------------|------------------------------|------------------|-------------------------|-------------------|-----------------------|
| Afree Crement                                       | 6                              |                    |                     |                              |                  |                         |                   |                       |
| · Danmoni                                           | 5                              | 4                  |                     | 0                            | 0                |                         |                   |                       |
| <ul> <li>Stating Permission<br/>Approxil</li> </ul> | Total Application              | Pendikg App        | itabar              | Approved Application         | Hajjectaut: Ag   | gicuttoa                |                   |                       |
| ^                                                   |                                |                    |                     |                              |                  |                         |                   | Y Click See To Film R |
| U U                                                 | Epst 🔺                         |                    |                     |                              |                  |                         | Your search level |                       |
|                                                     | SW Action                      | Application Status | intention for       | Application Number           | Application Date | Inthese                 | Auto              | niavd Person Nome     |
|                                                     | 1 🖬 🗌                          | linare             | MIENIE 12201 (2000) | 187                          | 40(12)22         | Ratest Shapet           | Rate              | ch Shapali            |
|                                                     | a 🖬                            | (Nampho Amazona)   | MEAE 12307108001    | 69°-220'rmadon               | 16/11/2022       | Auspect Drave Of Compar | ni Nini           | Diala                 |
|                                                     | 3 <b>20</b>                    | Prompto Accounts   | MBHE 1226/VENED     | <del>67-22110000</del>       | 1011(212)        | Accest Group (FOregan   | es Mini           | Pale                  |
|                                                     | - 20                           | (Heary & Assessed  | WEARE 12207194601   | 10 <sup>6</sup> -22077004001 | 1941/2022        | Accession of Concern    | an Heri           | 21446                 |
|                                                     | · 🖸 🗘                          | [Temps Argune]     | MBAE 1220708081     | 04-229/230031                | 308-02102        | Autorit Drop Of Concern | en Nici           | 2m                    |
|                                                     | $\overline{\Delta}$            |                    |                     |                              |                  |                         |                   | Participant of        |
|                                                     | Blooms Tis is Fertiles         |                    |                     |                              |                  |                         |                   |                       |

# Step- 41 (Approving Authority)

| bpolqU                |                                                                               | Quebe To + | INPIDC<br>MARKET STATE |
|-----------------------|-------------------------------------------------------------------------------|------------|------------------------|
| Building              | Building Construction Permission: BP-2201300002<br>Application Tale: 30912002 |            |                        |
| permission<br>letter. | Doc Name *     Existing Construction Permission                               |            |                        |
|                       |                                                                               |            | ⇒ 📟                    |
|                       |                                                                               |            |                        |
|                       |                                                                               |            |                        |
|                       |                                                                               |            |                        |
|                       |                                                                               |            |                        |
|                       |                                                                               |            |                        |
|                       |                                                                               |            |                        |
|                       |                                                                               |            |                        |

# Step- 41 (Approving Authority)

Status of Application has been change.

Industry can download the Building permission letter.

|                             |                          |                                                                                                    |                                                                                                    |                      |                                                                                                    |                                                                                                    | Beildin To y                                                                  | NP HEAT THE COMPOSITION OF THE COMPOSITION OF THE C |
|-----------------------------|--------------------------|----------------------------------------------------------------------------------------------------|----------------------------------------------------------------------------------------------------|----------------------|----------------------------------------------------------------------------------------------------|----------------------------------------------------------------------------------------------------|-------------------------------------------------------------------------------|----------------------------------------------------------------------------------------------------|
| an i                        | Lighty Personal Agence ( | <i></i>                                                                                                    |                                                                                                    |                      |                                                                                                    |                                                                                                    |                                                                               |                                                                                                    |
|                             |                          |                                                                                                    |                                                                                                    |                      |                                                                                                    |                                                                                                    |                                                                               |                                                                                                    |
|                             | 6                        | \$                                                                                                    | 3                                                                                                    | 0                    | 0                                                                                                    | í                                                                                                    |                                                                               |                                                                                                    |
|                             | Tellal Application       | Pendeq A                                                                                                    | ppitalian                                                                                                    | Approved Application | Reported A                                                                                                    | ppication                                                                                                    |                                                                               |                                                                                                    |
|                             |                          |                                                                                                    |                                                                                                    |                      |                                                                                                    |                                                                                                    |                                                                               | • Cleb Here To Filter Ro                                                                                                    |
| Export                      | 4                        |                                                                                                    |                                                                                                    |                      |                                                                                                    |                                                                                                    | Your search last.                                                             |                                                                                                    |
|                             |                          |                                                                                                    |                                                                                                    |                      |                                                                                                    |                                                                                                    |                                                                               |                                                                                                    |
| SN .                        | Attes                    | Application Statys                                                                                             | Intention No.                                                                                                    | Application Number   | Application Date                                                                                                    | Unit Name                                                                                                    | Authorized P                                                                  | lersco Karne                                                                                                    |
| 98<br>T                     | Action                   | Application Status                                                                                             | Intention No.                                                                                                    | Application Number   | Application Date                                                                                                    | Unit Name<br>Valence Strapes                                                                                                    | Autorized P<br>Ratest Stre                                                    | ersce Kane<br>pri                                                                                                    |
| 5N<br>1<br>2                | Artiss                   | Application Status Transit Fromption temporer                                                                  | When the second second se | Apple and Name       | Application Date<br>We10002                                                                                               | Unit Name<br>Ristrets Shapae<br>Avequet Dropp (If Company)                                                                                                    | Autoried A<br>Ranest Step<br>Nill Date                                        | anco Kane<br>pri                                                                                                    |
| 99<br>1<br>2<br>3           |                          | Application States                                                                                             | Interface Se<br>Males (220) Catolog<br>Males (220) Catolog<br>Males (220) Catolog<br>Males (220) Catolog                                                                                                    | Apple and Name       | Application Date           14/01/022           16/01/22/22           16/01/20/22                                          | Wet Name           Rativest Strope           Ascpart Drop Of Companies           Ascpart Drop Of Companies                                                                                                    | Authorited P<br>Refresh Ding<br>Nith Ding<br>Nith Ding                        | anca kane<br>pri                                                                                                    |
| 58<br>1<br>2<br>3<br>8      |                          | Application Starse           Terminit           Terminit           Printing for Assignment           Terminity | Interface Se<br>Malier 12201 (2006)<br>Malier 12201 (2006)<br>Malier 12201 (2006)<br>Malier 12201 (2006)                                                                                                    | Apple and Name       | Application Date           14/01/2022           15/01/2022           15/01/2022           15/01/2022           15/01/2022 | Wet Name           Ratewark Strappin           Adequal Enough Of Companies           Adequal Enough Of Companies           Adequal Enough Of Companies           Adequal Enough Of Companies                        | Autoreed P<br>Revent the<br>Non Dress<br>Non Dress<br>Non Chess               | erton Kane                                                                                                    |
| 99<br>1<br>2<br>3<br>4<br>5 |                          | Application Starse                                                                                             | Interface Se<br>Malier 12201 (2006)<br>Malier 12201 (2006)<br>Malier 12201 (2006)<br>Malier 12201 (2006)                                                                                                    | Apple and Narray     | Application Date           14/01/0022           54/01/2022           56/01/2022           10001/2022           20001/2022 | Wet Name           Ratewark Strappel           Ratewark Strappel           Avegaal Enought Companies           Ratepart Enought Companies           Ratepart Enought Companies           Ratepart Enought Companies | Autoreed A<br>Autorited A<br>Non Drate<br>Non Drate<br>Non Drate<br>Non Drate | erton Kane                                                                                                    |

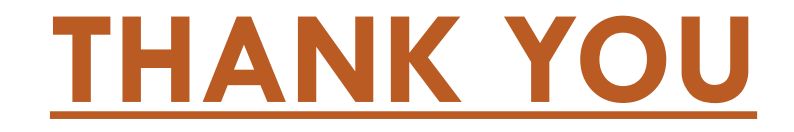